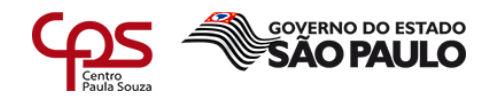

# Ferramentas para Gerenciamento de Rede HFC

| Elaborador: | Fernando Pereira Da Cunha    |
|-------------|------------------------------|
| Orientador: | Marcus Vinícius Lahr Giraldi |

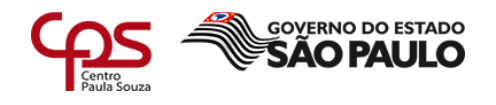

# C978f CUNHA, Fernando Pereira da

Ferramentas para Gerenciamento de Rede HFC. / Fernando Pereira da Cunha. – Americana, 2018.

35f.

Monografia (Curso de Tecnologia em Segurança da Informação) - -Faculdade de Tecnologia de Americana – Centro Estadual de Educação Tecnológica Paula Souza

Orientador: Prof. Esp. Marcus Vinícius Lahr Giraldi

1 Redes de computadores 2. Telecomunicações I. GIRALDI, Marcus Vinícius Lahr II. Centro Estadual de Educação Tecnológica Paula Souza – Faculdade de Tecnologia de Americana

> CDU:681.519 621.39

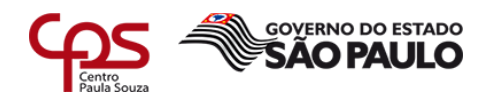

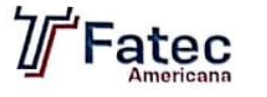

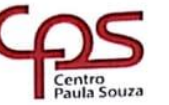

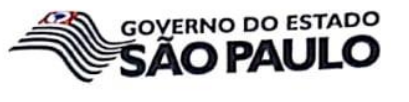

Faculdade de Tecnologia de Americana

Fernando Pereira da Cunha

# FERRAMENTAS PARA GERENCIAMENTO DE REDE HFC

Trabalho de graduação apresentado como exigência parcial para obtenção do título de Tecnólogo em Segurança da Informação pelo Centro Paula Souza – FATEC Faculdade de Tecnologia de Americana.

Área de concentração: Gerenciamento de Rede

Americana, 04 de dezembro de 2018.

Banca Examinadora:

marcus

Marcus Vinícius Lahr Giraldi (Presidente) Especialista Fatec Americana

Didgenes de Oliveira (Membro)

Diógenes de Oliveira (Membro Mestre Fatec Americana

Henri Alves/de Godoy/(Membro) Mestre Fatec Americana

DAZIDICION DO DALLO

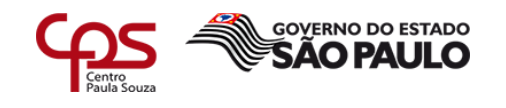

# SUMÁRIO

| 1 Ob                             | jetivo deste documento                                                                     | 6  |
|----------------------------------|--------------------------------------------------------------------------------------------|----|
| 2 Fui                            | ndamentação teórica                                                                        | 6  |
| 2.1                              | Gerenciamento de rede                                                                      | 6  |
| 2.2                              | Rede HFC (Híbrida Fibra-Coaxial)                                                           | 7  |
| 2.3                              | Protocolo SNMP (Simple Network Management Protocol)                                        | 9  |
| 2.4                              | Nagios                                                                                     | 11 |
| 2.5                              | Visium Live                                                                                | 11 |
| 3 Co                             | mparando funcionalidades em comum                                                          | 12 |
| 3.1                              | Consulta node                                                                              | 12 |
| 3.2                              | Consulta e monitoramento de fontes                                                         | 16 |
| 3.3                              | Painel de alarmes                                                                          | 20 |
| 4 Fui                            | ncionalidades presentes apenas no Visium Live                                              | 25 |
| 4.1                              | Consulta massiva de MACS                                                                   | 25 |
| 4.2                              | Níveis de referência                                                                       | 26 |
| 4.3                              | Maps                                                                                       |    |
| 5 Exe                            | emplo utilizando incidente real                                                            | 30 |
| 6 Re                             | sultados                                                                                   | 32 |
| 6.1                              | Queda no Tempo Médio de Recuperação (TMR)                                                  |    |
| 6.2                              | Aumento no Número de Incidentes Proativos                                                  |    |
| 7 Co                             | nsiderações finais                                                                         | 34 |
| Lista de                         | e figuras                                                                                  |    |
| Figura 1                         | Rede de acesso híbrida fibra-coaxial                                                       | 8  |
| Figura 2                         | 2 Estrutura do cabo coaxial                                                                | 8  |
| Figura 3                         | Bestrutura do cabo de fibra óptica                                                         | 9  |
| Figura 4                         | Modelo de gerenciamento do SNMP                                                            | 10 |
| Figura 5                         | 5 Estrutura do Nagios                                                                      | 11 |
| Figura 6                         | SEstrutura do Visium Live                                                                  | 12 |
| Figura 7                         | ' Sistema de consulta de interface                                                         | 13 |
| Figura 8                         | 3 Tela de login do Nagios                                                                  | 13 |
| Figura 9                         | 9 Seleção do CMTS e placa cable                                                            | 14 |
| Figura 1                         | 0 Gráfico Nagios                                                                           | 15 |
| Eigura 1                         |                                                                                            |    |
| Tigura                           | 1 Interface do Visium Live                                                                 |    |
| Figura 1                         | 1 Interface do Visium Live<br>2 Seleção do node no Visium Live                             |    |
| Figura 1<br>Figura 1<br>Figura 1 | 1 Interface do Visium Live<br>2 Seleção do node no Visium Live<br>3 Interface Nagios Fonte |    |

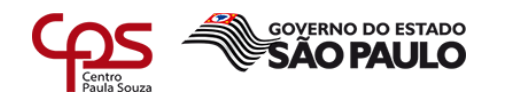

| Figura 15 Seleção da fonte                                 | 18 |
|------------------------------------------------------------|----|
| Figura 16 Gráfico de voltagem de entrada da fonte          | 19 |
| Figura 17 Gráfico da autonomia da bateria da fonte         | 19 |
| Figura 18 Painel de alarmes do Nagios                      | 20 |
| Figura 19 Painel de alarmes do Visium Live                 | 21 |
| Figura 20 Filtros do painel de alarmes                     | 21 |
| Figura 21 Filtro para a seleção de equipamento             | 22 |
| Figura 22 Aba de alarmes restabelecidos                    | 22 |
| Figura 23 Aba de alarmes novos                             | 23 |
| Figura 24 Detalhes de um alarme novo                       | 23 |
| Figura 25 Aba de alarmes em análise                        | 24 |
| Figura 26 Detalhes de um alarme em tratamento              | 24 |
| Figura 27 Aba de alarmes encaminhados para campo           | 25 |
| Figura 28 Consulta massiva de MACS                         | 26 |
| Figura 29 Interface da funcionalidade níveis de referência | 27 |
| Figura 30 Consulta de MACS antes e depois                  | 28 |
| Figura 31 Interface Maps                                   | 29 |
| Figura 32 Consulta dos níveis de todos os clientes do node | 29 |
| Figura 33 Projeto de rede no CAD                           | 30 |
| Figura 34 Projeto de rede no Visium Live                   | 31 |
| Figura 35 Fechamento do Incidente                          | 31 |
| Figura 36 Gráfico de tempo médio de recuperação            | 33 |
| Figura 37 Gráfico de incidentes proativos                  | 33 |

| Lista de tabelas                    |    |
|-------------------------------------|----|
| Tabela 1 Tempo médio de recuperação | 32 |
| Tabela 2 Incidentes proativos       | 33 |

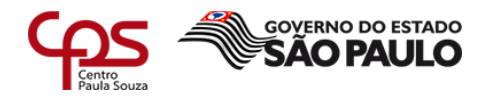

#### 1 Objetivo deste documento

É indiscutível que o monitoramento dos ativos de rede é de fundamental importância para o bom funcionamento da infraestrutura de TI. Com o crescimento da Internet no final dos anos 90, passamos a ter sistemas e redes cada vez maiores e mais complexas, com um grande número de equipamentos, diferentes tecnologias e fabricantes.

Em consequência disso, viu-se uma grande evolução nas ferramentas de monitoramento, pois as organizações buscavam cada vez mais a disponibilidade de seus serviços, identificando falhas e perdas de conexão de maneira proativa, o que outrora era identificado apenas de forma reativa.

Esse relatório técnico visa demonstrar as vantagens obtidas pelo NOC (*Network Operations Center*) de uma grande empresa do setor de telecomunicações, ao realizar a migração para uma nova ferramenta de monitoramento no mês de outubro de 2017, o Visium Live, onde anteriormente era utilizado apenas o Nagios, para monitorar toda a sua infraestrutura de rede HFC em 84 cidades do estado de São Paulo.

Mas como a migração do monitoramento da rede HFC do Nagios para o Visium Live reduziu o tempo de análise dos incidentes emergenciais de infraestrutura e consequentemente o tempo de recuperação da falha por parte da equipe de campo?

O objetivo geral ao longo do relatório será comparar as funcionalidades presentes em ambas às ferramentas e demonstrar as novas funções que o Visium Live trouxe ao departamento, que contribuíram de maneira positiva para que houvesse a otimização no tempo de análise dos incidentes, a redução no tempo de recuperação das falhas de infraestrutura e o aumento dos incidentes identificados de maneira proativa, através de alarmes.

#### 2 Fundamentação teórica

Durante esse capítulo serão abordados conceitos, ferramentas e protocolos referentes ao monitoramento de rede, de forma a facilitar o entendimento dos pontos que serão discutidos no decorrer deste relatório técnico.

#### 2.1 Gerenciamento de rede

Quando falamos em gerenciamento de rede, Saydam (1996, p. 581) declara que:

Gerenciamento de rede inclui a implementação, a integração e a coordenação de elementos de hardware, software e humanos, para monitorar, testar, consultar, configurar, analisar, avaliar e controlar os recursos da rede, e de elementos, para satisfazer as exigências operacionais, de desempenho e de qualidade de serviço a um custo razoável.

Uma parte fundamental no gerenciamento de redes é o NOC (*Network Operations Center* ou Centro de Operações de Rede), que segundo Kurose (2013) é um departamento responsável por monitorar todos os aspectos de sua rede e o desempenho dos serviços todos os dias do ano, 24 horas por dia, utilizando processos e ferramentas.

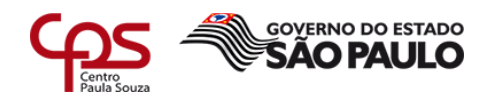

A *International Organization for Standardzation* (ISO) segmenta o gerenciamento de rede em cinco áreas:

- Gerenciamento de Desempenho;
- Gerenciamento de Falhas;
- Gerenciamento de Configuração;
- Gerenciamento de Contabilização;
- Gerenciamento de Segurança.

No cenário desse relatório, o NOC tem como foco o gerenciamento de desempenho e falhas de uma rede HFC, ou seja, manter a rede operando dentro das condições predefinidas, detectando e sanando os problemas que estejam impactando ou possam vir a impactar os clientes desta rede.

#### 2.2 Rede HFC (Híbrida Fibra-Coaxial)

Segundo Kurose (2013), uma rede pode ser denominada híbrida fibra-coaxial quando o sinal chega através de um cabo de fibra ótica ao terminal de distribuição da região (*node* ou nó óptico) e a partir dela é utilizado o cabo coaxial para chegar às casas e apartamento dos clientes, conforme apresentado na figura 1. Cada *node*, equipamento que transforma o sinal de luz para RF (radiofrequência), tem capacidade para atender de 500 à 5000 residências.

Para que o assinante acesse a internet a cabo é necessário utilizar um *cable modem* (modem a cabo), conectando-o ao computador através da porta *Ethernet*.

Ainda a respeito da rede coaxial, Kurose (2013, p. 34), declara:

Uma característica importante do acesso a cabo e o fato de ser um meio de transmissão compartilhado. Em especial, cada pacote enviado pelo terminal viaja pelos enlaces downstream ate cada residência e cada pacote enviado por uma residência percorre o canal upstream ate o terminal de transmissão. Por essa razão, se diversos usuários estiverem fazendo o download de um arquivo em video ao mesmo tempo no canal downstream, cada um recebera o arquivo a uma taxa bem menor do que a taxa de transmissão a cabo agregada. Por outro lado, se ha somente alguns usuários ativos navegando, então cada um poderá receber paginas da Web a uma taxa de downstream máxima, pois esses usuários raramente solicitarão uma pagina ao mesmo tempo. Como o canal upstream também e compartilhado, e necessário um protocolo de acesso múltiplo distribuído para coordenar as transmissões e evitar colisões.

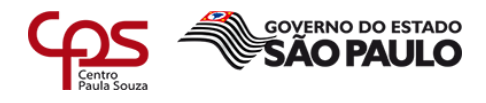

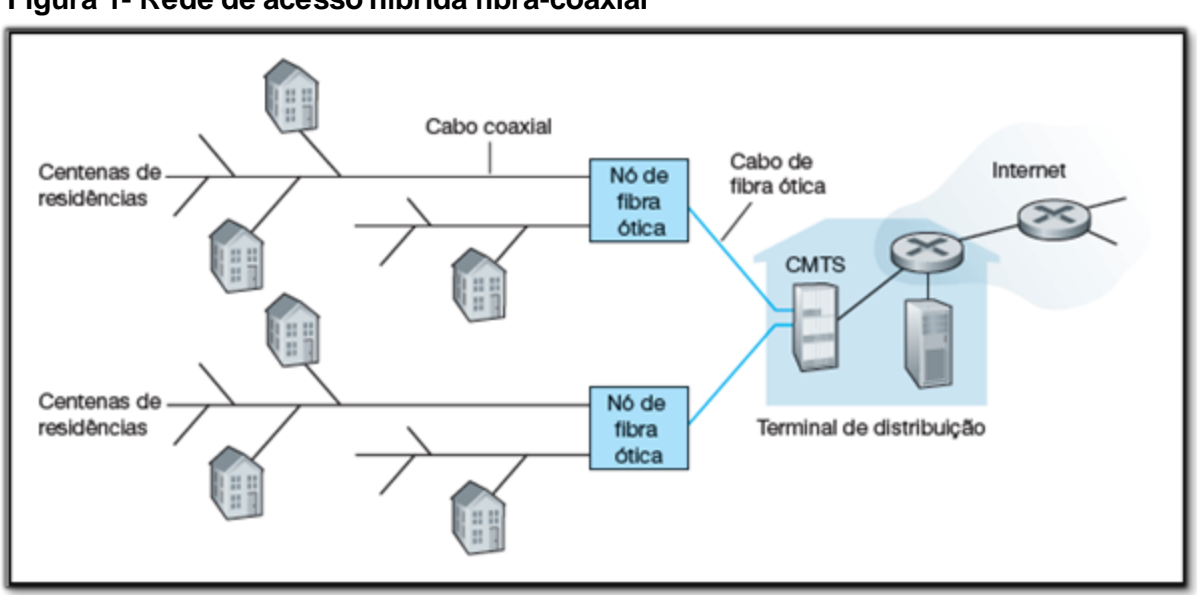

#### Figura 1- Rede de acesso híbrida fibra-coaxial

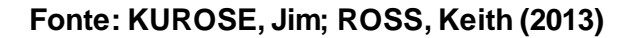

O cabo coaxial, de acordo com Kurose (2013), é constituído de dois condutores de cobre concêntricos, podendo alcançar taxas altas de transmissão de dados devido a essa configuração. Dessa forma, os cabos coaxiais tornaram-se muito comuns em sistemas de televisão e internet a cabo.

Na figura 2 pode-se identificar os principais componentes da estrutura de um cabo coaxial.

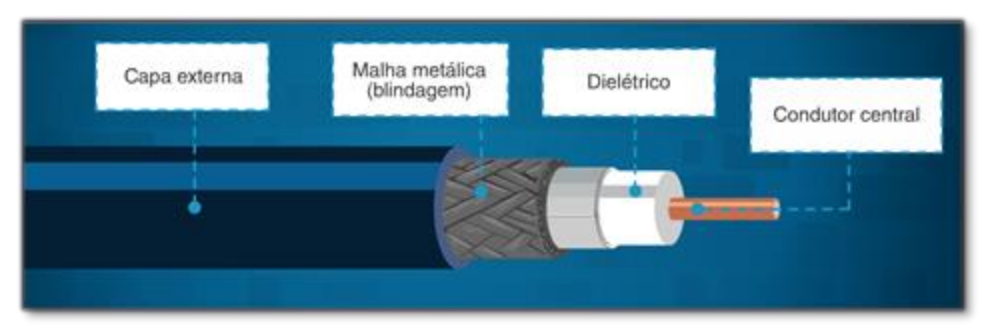

#### Figura 2- Estrutura do cabo coaxial

#### Fonte: Site de treinamento interno

A fibra ótica é um meio delgado e flexível que conduz pulsos de luz, cada um deles representando um bit. Fibras óticas são imunes à interferência eletromagnética, têm baixíssima atenuação de sinal até cem quilômetros (KUROSE, 2013).

Na figura 3 pode-se observar todos os itens que compõem a estrutura de um cabo de fibra óptica.

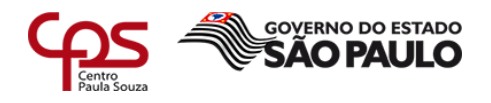

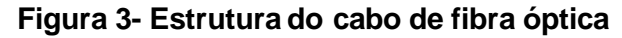

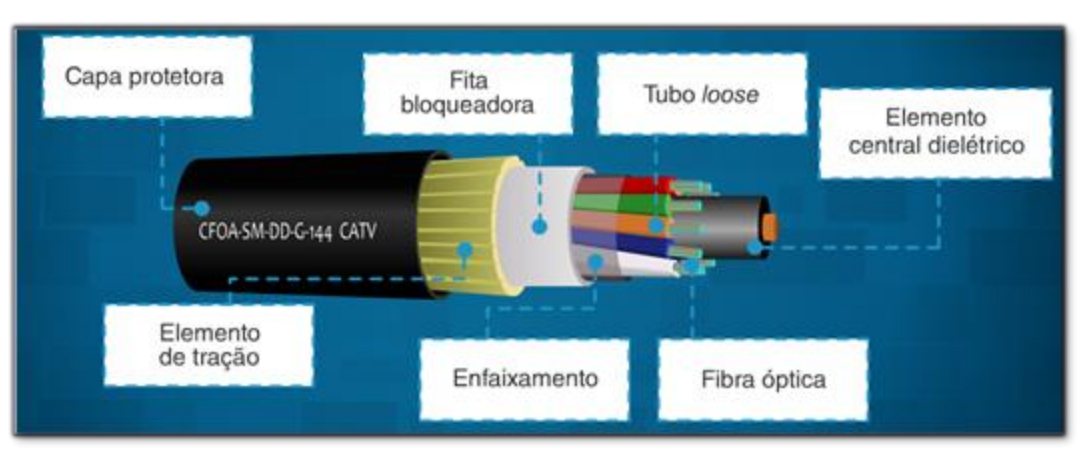

#### Fonte: Site de treinamento interno

#### 2.3 Protocolo SNMP (Simple Network Management Protocol)

Segundo Kocjan (2014), o protocolo SNMP foi desenvolvido, no final dos anos 80, para monitorar e gerenciar sistemas e dispositivos conectados a uma rede, atuando na camada de aplicação do TCP/IP e utilizando o protocolo de transporte UDP na porta 161

Como demonstrado na figura 4, o SNMP é usado para transmitir informações e comandos entre uma entidade gerenciadora e um agente que os executa em nome da entidade dentro de um dispositivo de rede gerenciado. (KUROSE, 2013).

Ele tem como seu principal objetivo estabelecer um padrão para a comunicação, independente do fabricante do equipamento, e facilitar a troca de informações entre os dispositivos, enviando notificações caso haja falha em algum serviço ou dispositivo.

Referente às principais utilizações do protocolo SNMP, Kurose (2013), afirma:

A utilização mais comum do SNMP é em um modo comando-resposta, no qual a entidade gerenciadora envia uma requisição a um agente, que a recebe, realiza alguma ação e envia uma resposta a requisição. Em geral, uma requisição é usada para consultar (recuperar) ou modificar (definir) valores de objetos MIB associados a um dispositivo gerenciado. Um segundo uso comum do SNMP é para um agente enviar uma mensagem não solicitada, conhecida como mensagem trap, à entidade gerenciadora. As mensagens trap são usadas para notificar uma entidade gerenciadora de uma situação excepcional que resultou em mudança nos valores dos objetos MIB. (p. 591).

Ainda segundo Kurose (2013), para o monitoramento da rede HFC, o SNMP fornece uma funcionalidade importante, o SNMP *trap*, que permite um agente enviar uma notificação ao gerente de que seu status foi alterado, o que pode indicar que há uma falha naquele dispositivo.

Em uma rede gerenciada utilizando o protocolo SNMP temos três componentes importantes:

 Gerente: Interface de gerenciamento que envia e recebe requisições SNMP aos agentes.

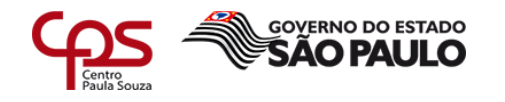

- Agente: Está associado ao dispositivo ou sistema que está na presente na rede, seu papel é responder as requisições realizadas pelo gerente e encaminhar notificações caso haja mudança de status ou atinja algum parâmetro previamente configurado, através do SNMP trap.
- MIB (Base de Informações de Gerenciamento): Base de dados com objetos que podem representam o status dos dispositivos da rede.

Ao utilizar o SNMP para o gerenciamento da rede, podemos obter diversas vantagens e benefícios, como por exemplo:

- Pode ser utilizado para gerenciar dispositivos de diversos fabricantes;
- Consome poucos recursos da rede;
- Aumento da disponibilidade dos sistemas, serviços e dispositivos presentes na rede;
- Agilidade na identificação de falhas na rede.

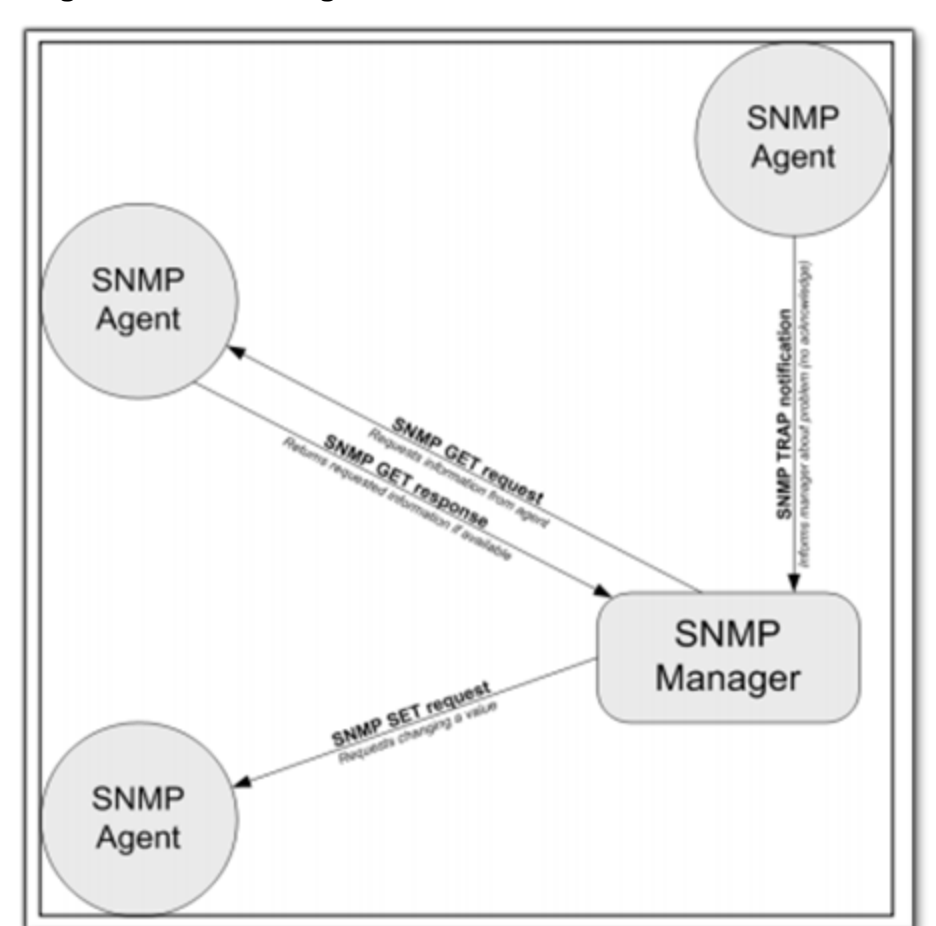

#### Figura 4- Modelo de gerenciamento do SNMP

Fonte: KOCJAN, Wojciech (2014)

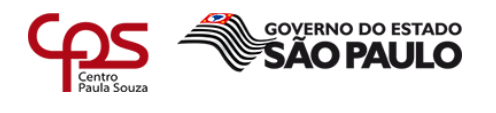

#### 2.4 Nagios

De acordo com Kocjan (2014), o Nagios é uma ferramenta de código aberto para monitoramento de sistemas, redes e infraestrutura, desenvolvida por Ethan Galstad. A aplicação oferece recursos de monitoramento e alarmes para os serviços e ativos monitorados.

Os servidores do Nagios são responsáveis pela coleta de informações diretamente dos pontos de concentração (*Heandend*), realizando requisições ao CMTS (*Cable Modem Termination System*) através do protocolo SNMP. O CMTS é um equipamento instalado no *headend* para liberação do sinal de retorno, realizando a comunicação com a rede HFC através das placas cable, que faz a interface entra o CMTS e o sinal RF da rede HFC.

A figura 5 mostra a antiga infraestrutura utilizada pela empresa, em que cada operação possuia um servidor Nagios, dessa forma havia uma página web do Nagios para cada cidade, totalizando 64 páginas de monitoramento para as cidades do interior de São Paulo e 20 para as cidades da região metropolitana de São Paulo.

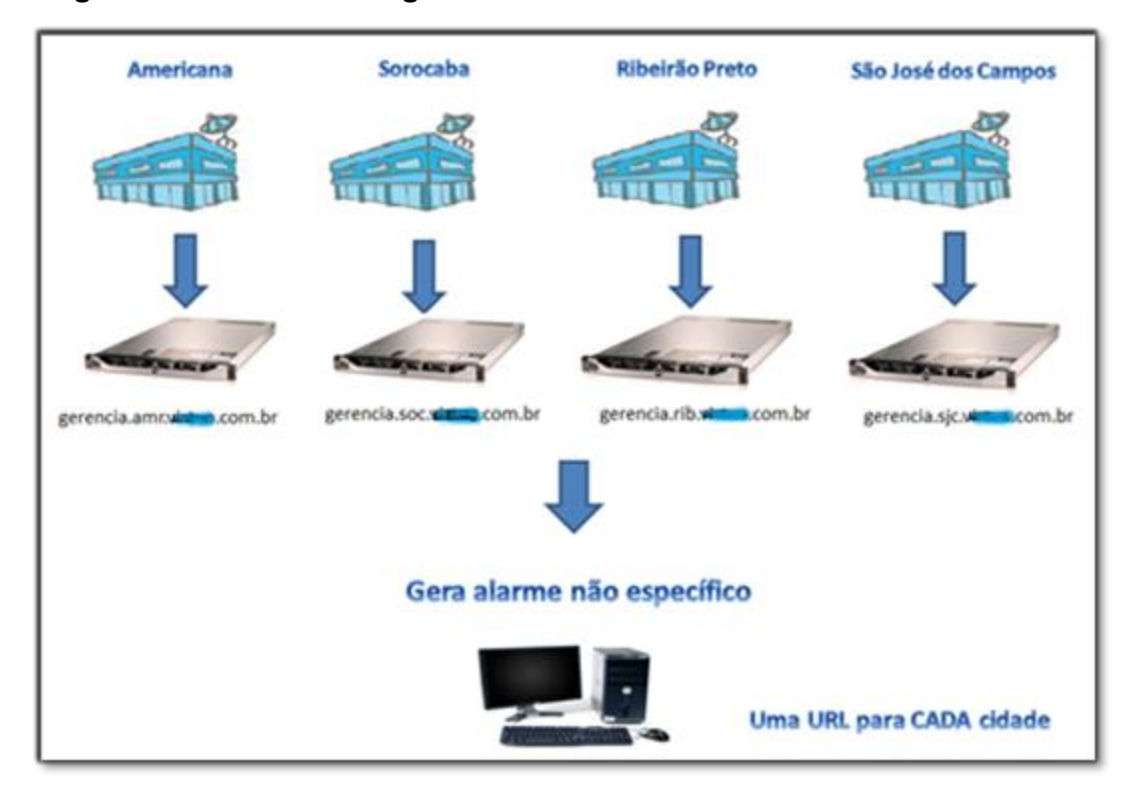

# Figura 5- Estrutura do Nagios

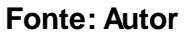

#### 2.5 Visium Live

Segundo Humberto Pinheiro, CEO da Visium Soluções em TI, o Visium Live é uma solução de monitoramento e gerência de incidentes de infraestrutura para rede HFC, modular, escalável e baseada no protocolo SNMP.

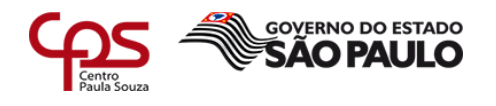

Conforme figura 6, a estrutura do Visium também utiliza um servidor (Coletor Visium) para cada operação, que é responsável por efetuar as requisições SNMP aos equipamentos, realizar coletas e tratamento de dados de monitoração e encaminha-los ao núcleo de inteligência, o servidor Coletor Core, que consolida os dados de todos os servidores de coleta, disponibilizando em apenas uma página Web, o monitoramento de todas as operações.

O Visium Live entrou em operação em todas as cidades a partir do mês de outubro de 2017.

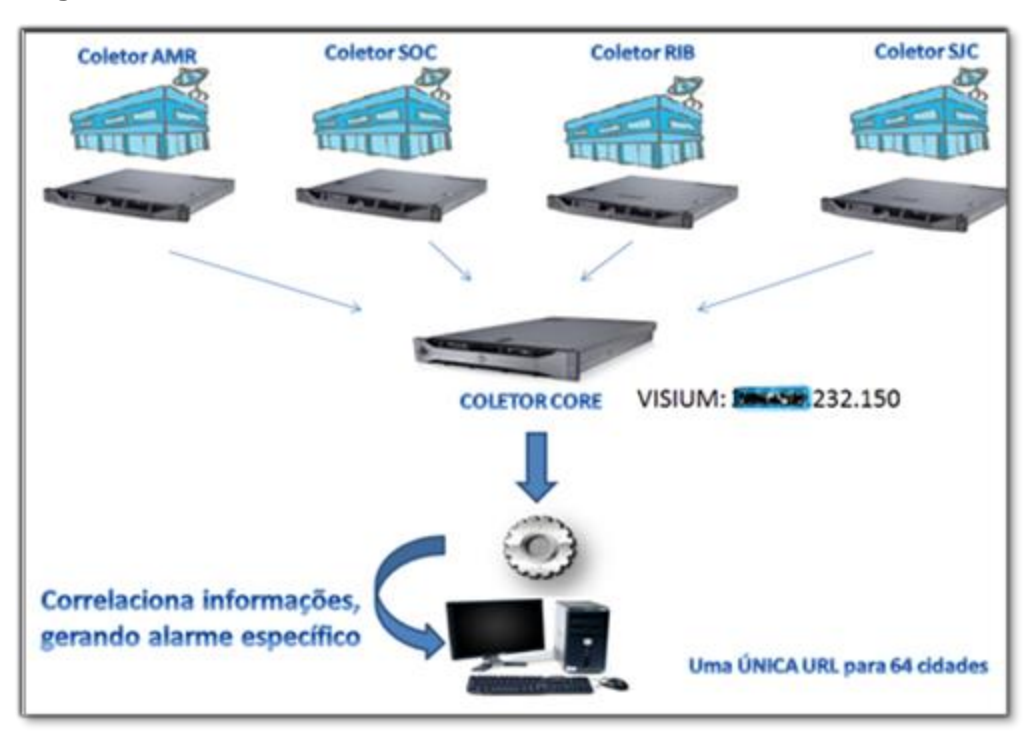

#### Figura 6- Estrutura do Visium Live

Fonte: Autor

#### 3 Comparando funcionalidades em comum

As funcionalidades das ferramentas são utilizadas para monitorar a rede HFC, gerando gráficos de fácil visualização para o usuário final, auxiliando na identificação e acompanhamento de eventos massivos.

Nesse capítulo serão comparadas as funcionalidades em comum nas duas ferramentas.

#### 3.1 Consulta node

Para realizar uma consulta a um *node* no Nagios, primeiramente é necessário saber em qual CMTS e placa *cable* esse node está alocado. Para obter essa informação é

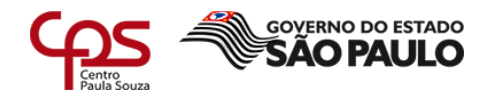

preciso acessar outro sistema interno, que contém esses dados sobre os *nodes*, como pode ser visto na figura 7.

| •                                                                                                    | BRE - Barueri - BAIA                                                                                                    |                                                                                                    |
|----------------------------------------------------------------------------------------------------|----------------------------------------------------------------------------------------------------|----------------------------------------------------------------------------------------------------|
| Cidade<br>BRE - Barueri                                                                                                    | iodes<br>BAIA ×                                                                                                    |                                                                                                    |
| TERMINAL     O SOBRE                                                                                                    |                                                                                                    | 🖉 BRE - Barven - BAIA                                                                               |
| Data                                                                                                    | Porta                                                                                                    |                                                                                                    |
| 08/09/2018                                                                                                    | Ex. ds 1/0 🛞                                                                                                    | 2 C                                                                                                 |
| Sentido<br>Sentido<br>Sento @ Retorno<br>Nivel de sinal Retorno (CMTS)<br>SNR maior que<br>SNR maior que<br>RX settre -10 envy | Cimis. BREDTOCM106 (ARRIS C4), DC     Retorno: BALA#099, Profile: S7-U5-U     Ca 7 up 23, 29.5 MHz, 17 Term     Ca 7 up 21, 32.8 MHz, 3 Term,     Ca 7 up 22, 37.1 MHz, 7 Term,     Ca 7 up 20, 40.4 MHz, 8 Term,     Ca 7 up 20, 40.4 MHz, 8 | ominio: ca-mac 131, Profile: 1x3<br>D131<br>1, Node: BAIA (32) :::::::::::::::::::::::::::::::::::: |
| TX(CM) orders 38 above                                                                                                    | 54 mm                                                                                                    | -D131                                                                                               |

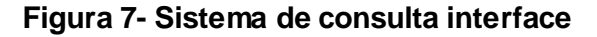

#### Fonte: Autor

Com essas informações, o próximo passo é acessar o Nagios da cidade desejada e inserir o usuário e senha, conforme figura 8.

#### Figura 8- Tela de *login* do Nagios

| â. 1×          |                                                                                                    | - 0 X |
|----------------|----------------------------------------------------------------------------------------------------|-------|
| ← C D gerencia |                                                                                                    | 1 I.  |
|                | Fazer login<br>Ntgi/gerencia:<br>Suit correado a ente site não é perticular<br>Nome de usuairo perenciaSPO<br>Senha Fazer login Cencolar |       |

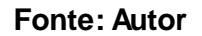

Após o *login* ter sido realizado com sucesso, na barra lateral, seleciona-se a opção de gráficos, conforme figura 9. Em gráficos, seleciona-se a cidade, o CMTS e as placas *cable* que foram obtidos anteriormente.

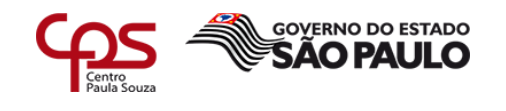

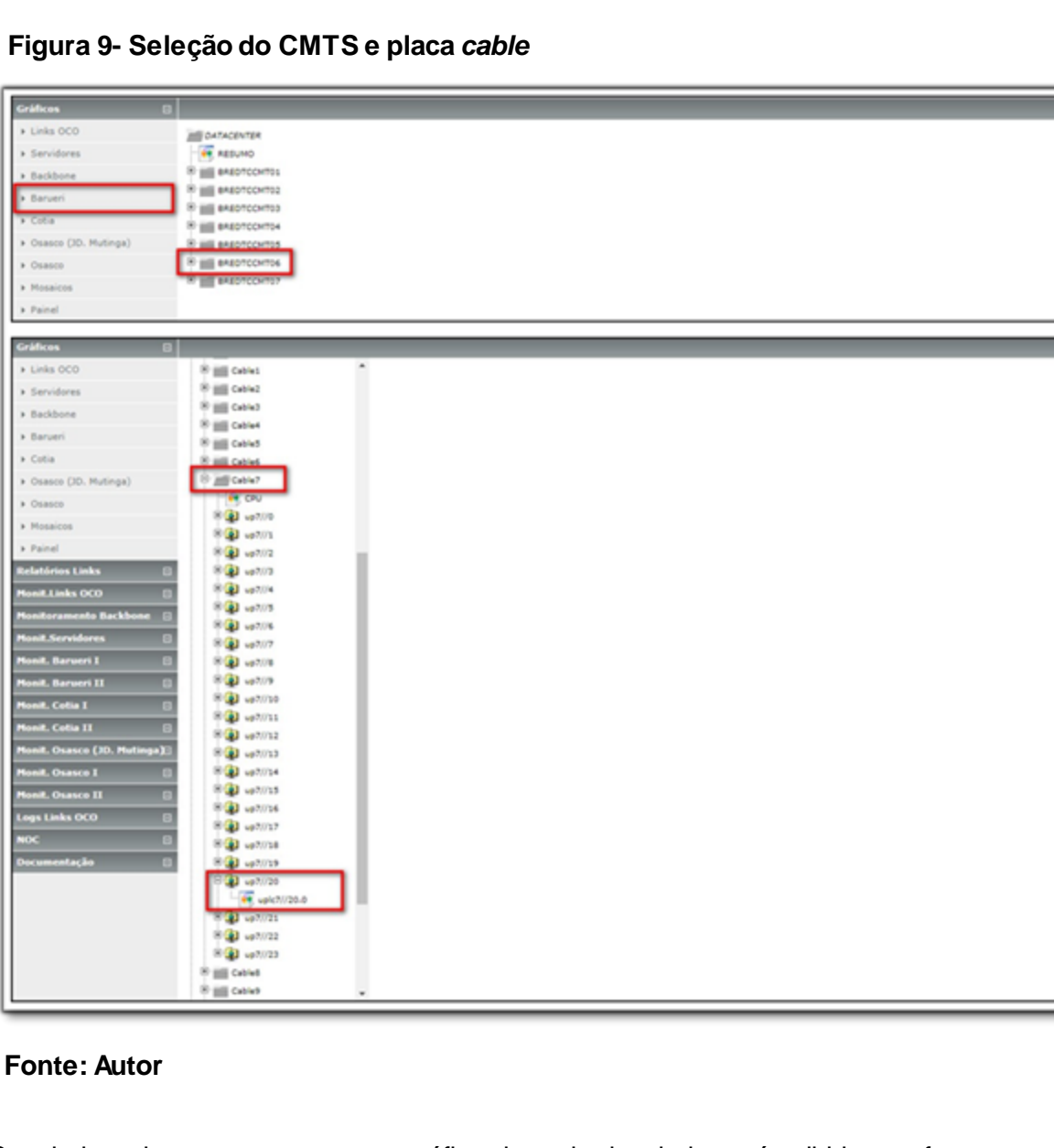

# Figura 9- Seleção do CMTS e placa cable

Seguindo todos esses passos, o gráfico do node desejado será exibido, conforme figura 10, e o analista poderá começar a sua análise, podendo verificar os níveis de ruído e quantidade de clientes online em determinada placa.

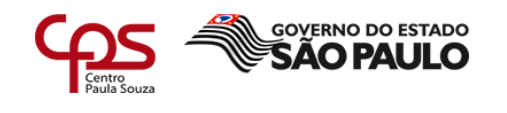

| Figura 10 | - Gráfico | Nagios |
|-----------|-----------|--------|
|-----------|-----------|--------|

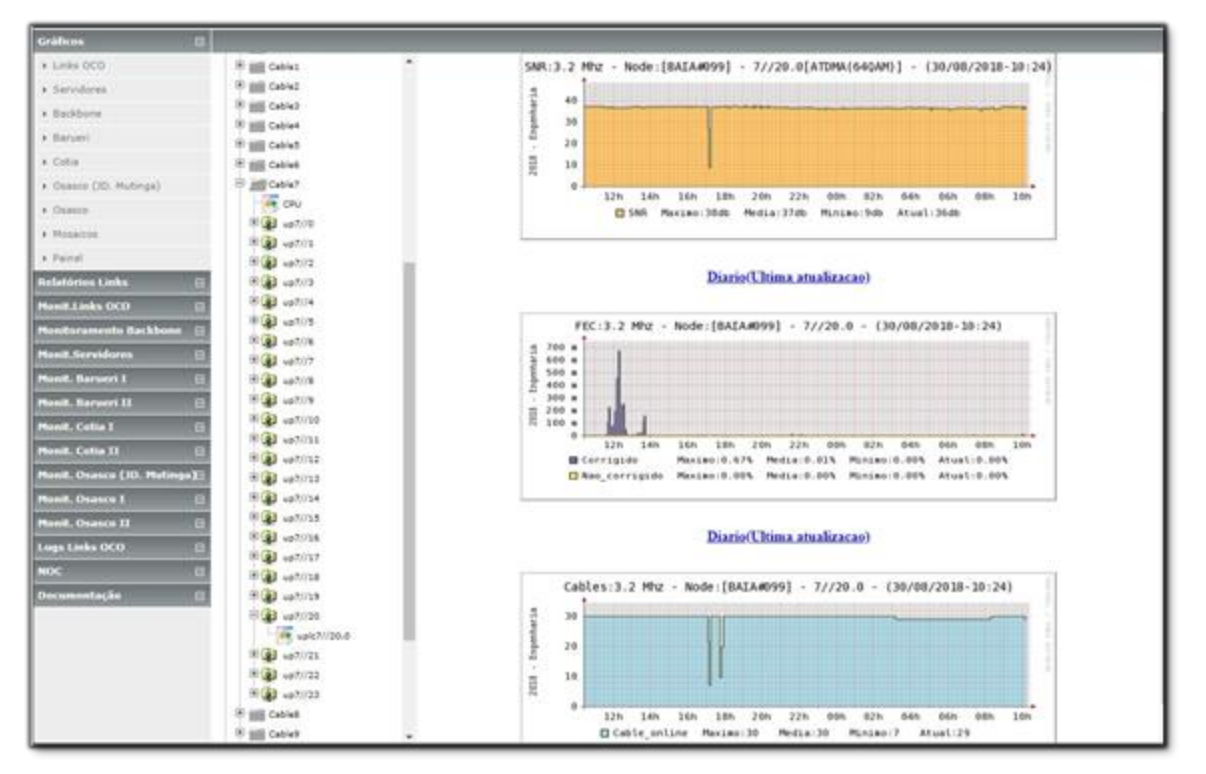

#### Fonte: Autor

Diferente da consulta no Nagios, no Visium Live não é necessário realizar consultas em outros sistemas e seguir diversos passos para a visualização dos gráficos dos *nodes*.

Após o login no sistema, acessasse no menu superior a opção de gráficos e em seguida, no menu lateral, a opção *node*, conforme figura 11.

| SVISIUM Q.CONSULTAS | Áricos Erelatórios | A NOC @ MAPS                   | 809/09/2018 | L N5765069 | (Sair) |
|---------------------|--------------------|--------------------------------|-------------|------------|--------|
| COLETOR             |                    | Copyright © 2018   Visium Ltda |             |            |        |
| FONTE               |                    |                                |             |            |        |
| MODEM               |                    |                                |             |            |        |
| NO OPTICO           |                    |                                |             |            |        |
| NODE                |                    |                                |             |            |        |
| PORTA UP            |                    |                                |             |            |        |
| PORTA DOWN          |                    |                                |             |            |        |

Figura 11- Interface do Visium Live

#### Fonte: Autor

E então, como pode ser visto na figura 12, é necessário apenas selecionar a cidade, o *node* e os itens que deseja visualizar e o gráfico será exibido.

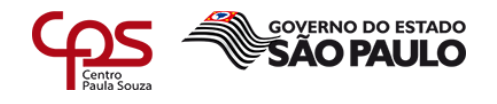

Dessa forma o analista consegue iniciar a sua análise de maneira mais rápida, se comparado ao Nagios.

| Al Dation de medidas do Node                                                                                                    | VISIOM do | ONSULTAS ADDRÁFICOS                                                                                                    | ERELATÓRIOS                 | NOC               | @ MVPS                    |                                         |                    | #30002                           | 10 <b>1</b> .N5705000 (d                                     |
|----------------------------------------------------------------------------------------------------|-----------|----------------------------------------------------------------------------------------------------|-----------------------------|-------------------|---------------------------|-----------------------------------------|--------------------|----------------------------------|--------------------------------------------------------------|
| NI<br>CRAID<br>CRAID                                                                                                 | LETOR     | Ja Gráfico de medida                                                                                                    | a do Node                   |                   |                           |                                         |                    |                                  |                                                              |
| Columna     Image: Image:                                                                                                    | NTE.      | Citate                                                                                                    |                             | _                 | Intervalia                |                                         |                    |                                  |                                                              |
|                                                                                                    | OFM 1     | Total.                                                                                                    |                             | -                 | troute                    |                                         | •                  |                                  |                                                              |
|                                                                                                    |           | # últimas 12b @última                                                                                                    | 24h GAvençedo               |                   |                           |                                         |                    |                                  |                                                              |
| Column       Interface:       Interface:       Interface:         Column       Interface:       Interface:       Interface:         Column       Interface:       Interface:       Interface:         Column       Interface:       Interface:       Interface:         Column       Interface:       Interface:       Interface:         Column       Interface:       Interface:       Interface:         Column       Interface:       Interface:       Interface:         Column       Interface:       Interface:       Interface:         Column       Interface:       Interface:       Interface:         Column       Interface:       Interface:       Interface:         Column       Interface:       Interface:       Interface:         Column       Interface:       Interface:       Interface:         Column       Interface:       Interface:       Interface:       Interface:         Column       Interface:       Interface:       Interface:       Interface:       Interface:         Column       Interface:       Interface:       Interface:       Interface:       Interface:       Interface:         Column       Interface:       Intendee:       I                                                                                                    |           |                                                                                                    |                             | _                 |                           |                                         |                    |                                  |                                                              |
|                                                                                                    |           |                                                                                                    | 200                         |                   | 1                         |                                         | _                  |                                  |                                                              |
| RENORMAL  Tearrer # set # tool, ce @ consume @ unitAtação # rec consumo @ rec kia consumo @ material  Capital Plane tas  Capital & Califica de medidas do Nole  Califica  Califica  Calif                                                                                                    |           | Note:                                                                                                    | . Center                    |                   | britertace:               |                                         |                    |                                  |                                                              |
|                                                                                                    |           |                                                                                                    |                             | -                 |                           |                                         |                    |                                  |                                                              |
| Copyright Diddlers Lafe     Marceline     Marceline       NIC     Academic Billion de medidate de Node     Marceline       NIC     Catada     Banana       CRIDIO     Catada     Banana       CRIDIO     Catada     Banana       CRIDIO     Banana     Banana       CRIDIO     Banana     Banana       CRIDIO     Banana     Banana       Cristico     Banana     Banana       Cristico     Banana     Banana       Cristico     Banana     Banana       Cristico     Banana     Banana       Cristico     Banana     Banana       Cristico     Banana     Banana       Cristico     Banana     Banana       Statico     Banana     Banana       Statico     Banana     Banana       Banana     Banana     Banana       Banana     Banana     Banana       Banana     Bananaa     Bananaa       Bananaa     Bananaa     Bananaa       Bananaa     Bananaa     Bananaa       Bananaa     Bananaa     Bananaaa       Bananaa     Bananaaa     Bananaaaa       Bananaaa     Bananaaaaaaa     Bananaaaaa       Bananaaaaa     Bananaaaaaaaaaaaaaaaaaaaaaaaaaaaaa                                                                                                    |           | Fatures: X Sait X                                                                                                    | TOTAL CM CONSUMO            | 0 ene             | гасдаа 🛛 🕊 Рес соя        | acioo 🛛 🖉 recisilo c                    | onnado Com         | Au                               |                                                              |
| VISUN         9 CONNEXT         4 REAL/ORD         6 REAL/ORD         4 NOT         6 REAL/ORD         6 REAL/ORD         7 REAL/ORD         7 REAL/ORD                                                                                                    |           |                                                                                                    |                             | Ca                | pyright © 2018   Visio    | m Ltda                                  |                    |                                  |                                                              |
| All Cataloo de medidas do Node       NE     Cataloo       Manuelli     Immunio       Manuelli     Immunio       Manueli     Immunio       Manue                                                                                                    | VISIUM a  | CONSULTAS A GRÁFICOS                                                                                                    | ERELATÓRIOS                 | ♦ NOC             | <b>O</b> MVPS             |                                         |                    | Harmon a                         | ii <b>1</b> .N5765069 (5                                     |
| NEL CEM CEM CEM CEM CEM CEM CEM CEM CEM CEM                                                                                                    | LETOR .   | La Gráfico de medid                                                                                                    | as do Node                  |                   |                           |                                         |                    |                                  |                                                              |
| CCM     Sinuan       CPICO       CC       RCALUP       Node:       Callad:       Node:       Sinuan       Node:       Sinuan       Node:       Sinuan       Node:       Sinuan       Node:       Sinuan       Node:       Sinuan       Node:       Sinuan       Node:       Sinuan       Node:       Sinuan       Node:       Sinuan       Node:       Sinuan       Node:       Sinuan       Sinuan <td< td=""><td>NIE</td><td>Odate</td><td></td><td></td><td>Intervalue</td><td></td><td></td><td></td><td></td></td<>                                                                                                    | NIE       | Odate                                                                                                    |                             |                   | Intervalue                |                                         |                    |                                  |                                                              |
| Control         Mathema 24h - Managado           REALE         Node:         Calula:         Interface:           Node:         Statile         Interface:         Interface:           Node:         Statile         Interface:         Interface:         Interface:           Value:         Interface:         Interface:         Interface:         Interface:         Interface:           Value:         Interface:         Interface:                                                                                                    | CEM       | BANJEN                                                                                                    |                             |                   | 5-metutos                 |                                         |                    |                                  |                                                              |
| CC         Solution           REALE         Solution         Solution <td></td> <td>≠últimas 12h ©última</td> <td>is 24h Okrançadu</td> <td></td> <td></td> <td></td> <td></td> <td></td> <td></td>                                                                                                    |           | ≠últimas 12h ©última                                                                                                    | is 24h Okrançadu            |                   |                           |                                         |                    |                                  |                                                              |
| CALL         Node:         Célula:         Instruction:           NATA COMM         BAIA         Instruction:         Instruction:         Instruction:                                                                                                    |           |                                                                                                    |                             |                   |                           |                                         |                    |                                  |                                                              |
| NEXA LIV         Nome         Calkanaz         Destinación           MA         BAA         BAA         Inter-quere em 1020         •           Febresci R sala         10554. Cal         Constato         Inter-quere em 1020         •           Al Crafico         Inter-quere em 1020         Inter-quere em 1020         Constato         Desamaciado           Inter-quere em 1020         Inter-quere em 1020         Inter-quere em 1020         Constato         Desamaciado           Inter-quere em 1020         Inter-quere em 1020         Inter-quere em 1020         Constato         Desamaciado           Inter-quere em 1020         Inter-quere em 1020         Inter-quere em 1020         Adactive em 1020         Desamaciado           Inter-quere em 1020         Inter-quere em 1020         Adactive em 1020         BALA         Desamaciado           Inter-quere em 1020         Inter-quere em 1020         Adactive em 1020         BALA         Desamaciado           Inter-quere em 1020         Inter-quere em 1020         Inter-quere em 1020         Inter-quere em 1020         Inter-quere em 1020           Inter-quere em 1020         Inter-quere em 1020         Inter-quere em 1020         Inter-quere em 1020         Inter-quere em 1020         Inter-quere em 1020         Inter-quere em 1020         Inter-quere em 1020         Inter-q                                                                                                    |           |                                                                                                    | C 10.4                      |                   |                           |                                         |                    |                                  |                                                              |
| NEXA DOWN         Date         Date         Date         Description Fluid         Description Fluid         Descriptin Fluid         Description Fluid         Descri                                                                                                    |           | Note:                                                                                                    | Course:                     | -                 | unsertace:                | ut a                                    |                    |                                  |                                                              |
|                                                                                                    |           |                                                                                                    | 1                           |                   |                           |                                         |                    |                                  |                                                              |
| Conta         Ipi Conta         Interface UP         Frequencia Up         Associação         Associado         Desassociado           BREDITICONTOR         197 122 120 217         cable-upsitesem 7/20.0         4040000         BAA         2008/2018 03.51 6.3         Interface UP         SNR(d0)           NO IRI         5NR(d0)         5NR(d0)         SNR(d0)         SNR(d0)         Status         Status<                                                                                                    |           | Fatores X san                                                                                                    | 101AL CM CONSUM             | il uni            | uzação 🛛 Pec co           | eseano 0 rec não                        | CORRECTO Con       | ultar -                          |                                                              |
| Cents         Ig Cents         Interdicts CP         Prequencia Up         Associação         Desassociado           BREDITOCMTDE         197.122.120.217         sable-galevam 7/20.0         40400000         BHA         20/06/2016 03.51 63           SNR(d0)         5NR(d0)         5NR(d0)         5NR(d0)         Image: stable-stable stable-stable stable stabl                                                                                                    |           |                                                                                                    |                             |                   |                           |                                         |                    |                                  |                                                              |
| DRED/TOCMT06         197.122:120:237         sable-gateware 700:0         60400         6040         2008/2019:03:51:53           5NR(x8)         5NR(x8)         5NR(x8)         5NR(x8)         5000/2019:03:51:53           50 x8         0         0         0         0         0         0         0         0         0         0         0         0         0         0         0         0         0         0         0         0         0         0         0         0         0         0         0         0         0         0         0         0         0         0         0         0         0         0         0         0         0         0         0         0         0         0         0         0         0         0         0         0         0         0         0         0         0         0         0         0         0         0         0         0         0         0         0         0         0         0         0         0         0         0         0         0         0         0         0         0         0         0         0         0         0         0         0                                                                                                    |           |                                                                                                    |                             |                   |                           |                                         |                    |                                  |                                                              |
| 5NP(x8)                                                                                                    |           | Cents                                                                                                    | lp Cents                    | Interfa           | acs UP                    | Frequencia Up                           | Associação         | Associado                        | Desassociado                                                 |
| 20.88         30082016 50.21.51           20.88         10.88           20.88         2002216 30.25.11           20.88         2002216 30.25.11           20.88         2002216 30.25.11           20.88         2002216 30.25.11           20.88         2002216 30.25.11                                                                                                    |           | Ceeta<br>BREDTCCMTDE                                                                                                    | Ip Cents<br>107.122.120.217 | interfa           | ace UP<br>upstream 7/20.0 | Frequencia Up<br>4040000                | Associação<br>BAIA | Associado<br>20/08/2018-03:51:53 | Desassociado                                                 |
| 30.81         300802016 50.01.51           30.81         10.82           30.81         An extension           An extension         300802016 50.01.51           30.81         300802016 50.01.51                                                                                                    |           | Cons<br>BREDTOCMTOL                                                                                                    | lp Cents<br>187 122 120 217 | later<br>cable-   | aca UP<br>upatream 7/20 0 | Frequencia Up<br>40400000<br>SNR((80)   | Associação<br>BADA | Associado<br>2006/2016 03 51 53  | Desassociado                                                 |
| 20 ml<br>10 ml<br>2 ml<br>2 ml |           | Cons<br>BREDTOCMTON                                                                                                    | lp Cents<br>197 122 120 217 | interfa<br>cable- | aca UP<br>upstream 7/200  | Frequencia Up<br>4040000<br>SNR((0)     | Associação<br>BAUA | Associado<br>20/06/2016 03 51 53 | Desansociado                                                 |
| 10.46<br>3.48<br>No ediadam 30002011032611 3000201020111 30002010213611 3000201001111 301 30002010011111 30002010101111 300020101011111 300020101011111 3000201010111111                                                                                                    |           | Cons<br>BREDTCOMTOL<br>40 at<br>30 at                                                                                                    | lp Cento<br>197 122 120 217 | interfa           | aca UP<br>upitiwam 7/200  | Frequencia Up<br>4040000<br>SNR((85)    | Associação<br>BAUA | Associado<br>20/06/2018 03:51:53 | Denamociado                                                  |
| D 48                                                                                                    |           |                                                                                                    | ly Coxes<br>197 122 120 217 | interfi<br>cable  | ece DP                    | Frequencia Up<br>a0x00000<br>SNR((tft)) | Associação<br>BAUA | Associado<br>2006/2014/03/51/53  | Desansociado<br>Seconpres super-se<br>seconpres super-se     |
| An organization (2000)2014 (2000)2014 (2001)11 (2000)2014 (2001)11 (2000)2014 (2001)11 (11) (2000)2014 (2001)11 (11) (2000)2014 (2000)201 (2000)201 (2000)201 (2000)2000) (2000)200000000000000000000                                                                                                    |           | Cees<br>BREDTCOMTON<br>20 40<br>20 40<br>20<br>20<br>20<br>20<br>20<br>20<br>20<br>20<br>20<br>20<br>20<br>20<br>20 | lg Costa<br>197 122 120 217 | interfa<br>cable  | ece DP                    | Frequencia Up<br>4040000<br>SNR((85)    | Associação<br>BADA | Associado<br>20/06/2018 03:51:53 | Denamociado<br>Sedespera su24-se<br>sedespera su24-se        |
|                                                                                                    |           | Cees<br>BREDTCOMTON<br>40 48<br>30 48<br>30 48<br>10 49<br>10 49                                                                                                    | lg Costa<br>197 122 120 217 | interfa           | ece DP                    | Frequencia Up<br>40x0000<br>SNR((85)    | Associação<br>BAIA | Associado<br>20062018.03.51.53   | Denamociado<br>Sedespect stude-st<br>sedes-settem 7000.012 d |

#### Figura 12- Seleção do node no Visium Live

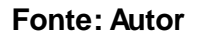

# 3.2 Consulta e monitoramento de fontes

No Nagios Fontes tudo o que podemos obter de informação é se o *cable modem* da fonte está alarmado e o endereço em que ela está localizada. Não temos informações adicionais referentes ao banco de baterias, por exemplo.

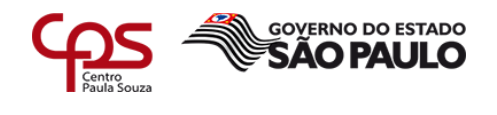

Após o login no Nagios Fonte da cidade, selecionamos a opção Serviços Problemas no menu lateral, conforme figura 13. Nessa tela são exibidas todas as fontes que estão com o status *down*, ou seja, as fontes que estão com o MAC do *cable modem* off-line.

| Equipamentes                                             | 8                                                                                                |                                                 | Search                                                                                                    |
|----------------------------------------------------------|--------------------------------------------------------------------------------------------------|-------------------------------------------------|----------------------------------------------------------------------------------------------------|
| <ul> <li>Incluir</li> <li>Listar Transporders</li> </ul> | Current Network Status<br>Last Updates The Aug 30 10 50 30 BHT 2018<br>Updates Parks IIC as only | Host Status Totals<br>Up Down Unireichible Pend | Service Status Totals                                                                                          |
| + Lister Tudu                                            | Negled Core** 3.3.1 - www.napox.org<br>Lagged in as generateLC                                   | All Problems All Types                          | All Problems   All Types                                                                                       |
| + Remover                                                | <ul> <li>View Heaters For all house</li> </ul>                                                   | 281                                             | 281                                                                                                    |
| + Maps NODES JCI.                                        | View Hostill accore Plot All Hoste     View Host Status Detail Por All Hosts                     |                                                 |                                                                                                    |
| + Hapa NODES SIC                                         | Display Ellers                                                                                   | Service Status Details For All Ho               | Dafa                                                                                                    |
| · Hape FONTES 303                                        | Host Distus Types All                                                                            |                                                 |                                                                                                    |
| <ul> <li>Maps FONTES SJC</li> </ul>                      | Service Status Types All Problems.                                                               |                                                 |                                                                                                    |
| * fightingian                                            | Hostan Service an                                                                                | Status Last Check Duration Attempt .            | Status Information                                                                                             |
| Manitoromento                                            | C POWE DE HERRE ALTE FORTE AUG BART                                                              | CONTON 06-30-2018 10 50:22 do 18n 54m 14a 2/3   | OFFLIRE - 001685/CE68A - CABLE 0.0.0.0 - CMTS 201.75 NB 115 - FTR: 11172 -<br>D5: 0 - UP: 0 - CURATION 0.0056  |
| + Hist Detailes                                          | PARTY OF THE AREA IN A REAL AND AND AND AND AND AND AND AND AND AND                              | CHELCH 05.35.2513 10.512 00.00 00.00 10.00 10.  | OFFLINE - 007097164646 - CABLE 50.0.0 - CMTS 201 75 18628 - PTR 561 - DS 5                                     |
| * Hest Grupes                                            |                                                                                                  |                                                 | -UP. 0-DUMATION CO126                                                                                          |
| + Hast Problemas                                         | HONTE CHIMICOURSE ALVE, FORTE, JO, ARTIF                                                         | CHITICAL 06-30-2018 10 \$0.00 7d 5h 16m 25h 10  | OFFUNE - EASIMIONEDF - CABLE GO.0.1 - OMTS DD.D.D. PTR. 5 - DS 2 - UP 2 -<br>DURATION DDDN                     |
| + Seropa Datalhes                                        |                                                                                                  | Tablection Downed Restore Device and            | Construction of the second second second second second second second second second second second second second |
| + Serviças Grupos                                        |                                                                                                  | 2 statisting parves prevailed                   |                                                                                                    |
| Serviços Problemas                                       |                                                                                                  |                                                 |                                                                                                    |
| + Performance                                            |                                                                                                  |                                                 |                                                                                                    |

# Figura 13- Interface do Nagios Fonte

#### Fonte: Autor

Ao selecionar a fonte desejada, podem-se visualizar alguns detalhes técnicos, endereço e o tempo que o serviço está apresentando falha, conforme figura 14.

| Levipamentas 🛱                         |                                                                                                    |                                                                                  | Search                                                                                                    |
|----------------------------------------|----------------------------------------------------------------------------------------------------|----------------------------------------------------------------------------------|----------------------------------------------------------------------------------------------------|
| + Sechile                              | Service Information                                                                                        | Service                                                                          |                                                                                                    |
| LiMar Transponders                     | Last Updated Thy Aug 50 11 07 55 BRT 2015<br>Updated eveny 90 seconds                                      | ALIVE_FONTE_SJC_SJ173                                                            |                                                                                                    |
| Listar Tudo                            | Negroe® Core <sup>™</sup> 3.3.1 - www.negos.org<br>Logged in as perendedSAC                                | On Host                                                                          |                                                                                                    |
| + Seminer                              |                                                                                                    | End: R. Benedita Simoes de Almeida, 100.608 - Jardim                             |                                                                                                    |
| · Haps NODES ICI                       | View Information For The Hoat     View Units Data For The Hoat                                             | Alvorada, Sao Jose dos Campos - SP, Brasil                                       |                                                                                                    |
| + Heps NODES SJC                       | <ul> <li>View Trands For This Service</li> <li>View Date for This Service</li> </ul>                       | provite_cc10331aAE4E3                                                            |                                                                                                    |
| * Haps FONTES 3CI                      | <ul> <li>Stee Availability Report For This Service</li> <li>Stee Model advance For This Service</li> </ul> | Member of                                                                        |                                                                                                    |
| · Heps FONTES SIC                      |                                                                                                    | ALIVE                                                                            |                                                                                                    |
| + Eenclar                              |                                                                                                    | FOUTE OCTODATION FOR                                                             | Extra Notes                                                                                                    |
| Nonitaremente D                        |                                                                                                    | PONTE_OCIDS/TIME4E                                                               |                                                                                                    |
| + must Ontaihen                        |                                                                                                    | Service State Information                                                        | Service Commands                                                                                               |
| · most Groppe                          | Current Stelus Country for 0d 0h                                                                           | 50m 56a)                                                                         | Condition activate process of them services                                                                    |
| · Hoof Problemas                       | Status Information OFFUNE - CC/T03719<br>Performance Data                                                  | AGHE - CABLE 0000 - CNITS 20175 10028 - PTR: 001 - DS 0 - UP 0 - DUPATION: 00118 | Submit passive chack insuit for this service                                                                   |
| + Services Databas                     | Current Attempt 2/3 (HARD state)<br>Last Deals Terrer 05-35-2018 11 07 03                                  |                                                                                  | <ul> <li>Stop eccepting persive checks for this service.</li> <li>Stop observing over this service.</li> </ul> |
| Carolinas Gruppa                       | Check Type ACTIVE                                                                                          |                                                                                  | Acknowledge the service problem                                                                                |
| + Carving Problemas                    | Next Scheduled Check: 05-30-2018 11 08:00                                                                  |                                                                                  | Country not service motivation                                                                                 |
| a Sarturnance                          | Last State Change 05-30-2018 10:17:03                                                                      |                                                                                  | A + Send content service rodication                                                                            |
|                                        | in This Service Plapping? 10 00% state cha                                                                 | rori .                                                                           | X Distlike event transfer for this service                                                                     |
| A Taulineau                            | Last Update: 05-30-2018 11-27-51 (                                                                         | Or Dr. Dr. Bu agel                                                               | Could in the detection for the service                                                                         |
| · mountaine                            | Active Checks                                                                                              |                                                                                  |                                                                                                    |
| · proportioninale                      | Cheesing                                                                                                   |                                                                                  |                                                                                                    |
| Antograma de Alertas                   | Notifications EXCLUSION                                                                                    |                                                                                  |                                                                                                    |
| • menancu de Alertas                   | Plap Detection 21020003                                                                                    |                                                                                  |                                                                                                    |
| <ul> <li>Sumario de Alertas</li> </ul> |                                                                                                    | Service Comments                                                                 |                                                                                                    |
| + Log de Eventais                      |                                                                                                    | 🖓 Add a new convexet 🌀 Debte all conversits                                      |                                                                                                    |
|                                        | Entry Time Author Co                                                                                       | unument Comment D Persistent 1                                                   | ype Expires Actions                                                                                            |

Figura 14- Detalhes de um alarme de fonte

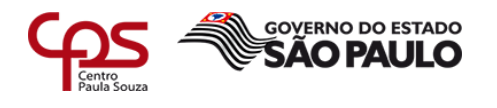

#### Fonte: Autor

O grande diferencial do monitoramento de fontes do Visium é a capacidade de verificar informações sobre o banco de baterias, além de todas as outras informações já obtidas pelo Nagios, como detalhes técnicos, tempo de indisponibilidade e endereço em que está localizado o equipamento.

Como mostra a figura 15, pode-se acessar esses dados através da opção fonte do menu lateral e em seguida selecionando a cidade e o *node*.

| COLETOR    | 👍 Gráfico de medidas da Fonte                                                                            |
|------------|----------------------------------------------------------------------------------------------------|
| FONTE      | Cidade: Intervalo:                                                                                       |
| MODEM      | Todas                                                                                                    |
| NO OPTICO  | * utimas 12h Outimas 24h OAvençedo                                                                       |
| NODE       |                                                                                                    |
| PORTA UP   | Forte:                                                                                                   |
| PORTA DOWN |                                                                                                    |
|            | Fatores:                                                                                                 |
|            | R VOLTAGEM ENTRADA R VOLTAGEM SAIDA R VOLTAGEM BATERIA CEMIR BATERIA CORRENTE SAIDA CORRENTE PICO CONULT |
|            |                                                                                                    |
|            |                                                                                                    |
|            | Copyright © 2018   Visium Läda                                                                           |

# Figura 15- Seleção da fonte

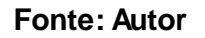

Nos gráficos referentes ao banco de baterias é possível identificar o momento em que houve uma falha de energia externa, o momento em que as baterias assumiram e o principal, o tempo de autonomia das baterias, sendo possível deslocar o técnico para acionar o gerador com maior assertividade.

Nas figuras 16 e 17, respectivamente, é possível verificar se há voltagem de entrada na fonte e autonomia da bateria, caso haja falha na alimentação de energia por parte da concessionária.

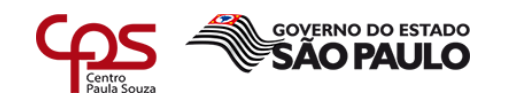

| COLETOR     | da Gráfico de medidas da Fonte                                                                                                    |
|-------------|----------------------------------------------------------------------------------------------------|
| FONTE       | Cidade: Intervalo:                                                                                                    |
| MICEM       | 6474291 * Érevula *                                                                                                    |
| NO OFFICO   | * últimas 12h Uúltimas 24h UAuançado                                                                                                    |
|             |                                                                                                    |
| PORTA UP    | Forte:                                                                                                    |
| PORTA DONIN | 844A (N/ST 2008/4254) (00.03.08.14.88.80 +                                                                                                    |
|             | Laterate .                                                                                                    |
|             | * VOLTAGEN ENTERDA DI VOLTAGEN SADA * VOLTAGEN BATERIA DI TENRI BATERIA DI CORRENTE SADA DI CORRENTE PCD. CONSERVE                                                                                                    |
|             |                                                                                                    |
|             | dest.                                                                                                    |
|             | "A case of                                                                                                    |
|             | BAIA (INST 200614254) - 00 03 08 14 88 90 - ALAMEDA SURUBIJU, NÅ* S/N FR 1688 - ALPHAVILLE<br>VOLTAGENENTRADAVI)                                                                                                    |
|             | 301V                                                                                                    |
|             | VOLTAGEMENTRADA 3424V                                                                                                    |
|             | 23.9                                                                                                    |
|             |                                                                                                    |
|             | 1827                                                                                                    |
|             |                                                                                                    |
|             | 37                                                                                                    |
|             |                                                                                                    |
|             | 4V                                                                                                    |
|             | 256052114.23-43 06 306822114.01.14.67 306822114.02.33.14 300802114.04.28.35 306802114.04.28.35 306802114.01.43 306802116.01.01.01 31.01 31 |

Figura 16- Gráfico voltagem de entrada da fonte

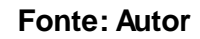

Figura 17- Gráfico representando a autonomia da bateria da fonte

|            | Cidade:                                                                       | Intervalo:                               |                                               |                                                                                                    |
|------------|-------------------------------------------------------------------------------|------------------------------------------|-----------------------------------------------|----------------------------------------------------------------------------------------------------|
|            | BARLEN                                                                        | * 1 minutus                              |                                               |                                                                                                    |
|            | # últimas 12h 0 últimas 24h 0 Avança                                          | do                                       |                                               |                                                                                                    |
| NODE       |                                                                               |                                          |                                               |                                                                                                    |
|            | Fonte:                                                                        |                                          |                                               |                                                                                                    |
| PORTA DOMN | BAUA (PV(17 200914254)) 00 03 0E 14 86 M                                      | • •                                      |                                               |                                                                                                    |
|            | Fatores:                                                                      |                                          |                                               |                                                                                                    |
|            | U VOLTAGEM ENTRADA U VOLTAGE                                                  | IN SAIDA 🛛 VOLTAGEN BATERIA 🔅 TEMP. BATE | RIA U CORRENTE SAESA U CORRENTE PICO          | wither                                                                                                    |
|            |                                                                               |                                          |                                               |                                                                                                    |
|            | d Grafee                                                                      |                                          |                                               |                                                                                                    |
|            | RAIA (INST 200014254), 00.0                                                   | 13 08 14 88 00 . ALAMEDA SUDURUU         | NĂ" SIN ED 1688 - ALDHAMLLE                   |                                                                                                    |
|            | man (1421 K000 (4524) - 001                                                   | 0.00.14.00.00 · ALANEUR SURVEYO,         | IN SIL PR. 1999 ALTIMILLE                     |                                                                                                    |
|            |                                                                               | VOLTAGEM B                               | ATERIA(VDC)                                   |                                                                                                    |
|            | 10 VDC                                                                        | VOLTAGEM B                               | ATERIA(VDC)                                   |                                                                                                    |
|            | 10.000                                                                        | VOLTAGEM B                               | ATERIA(VDC)                                   |                                                                                                    |
|            | 89.000<br>37.5 VDC                                                            |                                          | ATERIA(VDC)                                   | MERIODER 11 42422                                                                                                    |
|            | 89.000<br>37.5 VDC                                                            | VOLTACEM B                               | ATERIA/VDC)                                   | 36803918 H: 54-32<br>Banks/05Cr 43 4 VOC                                                                                                    |
|            | 89.400<br>37.5.400                                                            | VOLTACEM B                               | ATERIA(VDC)                                   | 3080048 H; 54-62<br>Basing/OC) 44 VOC<br>Ben 4: 15 VOC<br>Ben 4: 15 VOC<br>Ben 4: 15 VOC                                                                                                    |
|            | 89.400<br>37.5.400<br>28.400                                                  |                                          | ATERIA(VDC)                                   | 30002018 15:4:02<br>Bases/302: 40 YOC<br>Boilt 32 YOC<br>Beilth 123 YOC<br>Beilth 123 YOC<br>Beilth 123 YOC                                                                                                    |
|            | 89.000<br>37.5.VDD<br>                                                        |                                          | ATERIA(VDC)                                   | 3868/2918 H.54692<br>Bases/302 - 84 YOC<br>Bolt A 135 YOC<br>Beldx 133 YOC<br>Beldx 133 YOC<br>Beldx 133 YOC                                                                                                    |
|            | 88 VDC<br>37 5 VDC<br>28 VDC                                                  |                                          | ATERIA(VDC)                                   | 3868/2018 11:14:602<br>Bases(-XC): 04 - VCC<br>Bases(-XC): 04 - VCC<br>Bases(-XC)                                                                   |
|            | 88 VOC                                                                        |                                          | ATERIA(VDC)                                   | 30002018 11: 14:40<br>Bately/SC: 40.4 VS<br>Batily/SC: 40.4 155<br>Batily/SC: 40.4 155<br>Batily/S                                                    |
|            | 80 VOC<br>37 5 VOC<br>25 VOC<br>125 VOC<br>0 VOC<br>280902014 23 43 00 100000 |                                          | 8.30 30080018 08 02:54 30080016 07.38 49 3008 | 30002048 11: 44:02<br>Bining: VSC: 40.4 VSC<br>Bini: A: 135 VSC<br>Bini: A: 135 VSC |

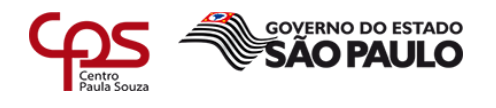

#### Fonte: Autor

#### 3.3 Painel de alarmes

O Nagios oferece um painel de alarmes simples e sem opções de filtros, tornando o monitoramento dos serviços complicado, resultando na demora na identificação de possíveis problemas massivos. Conforme figura 18, ele pode ser acessado selecionando a aba monitoramento, a opção Serviços Problemas e o *Status Critical* no canto direito superior.

Para complicar ainda mais a situação, é necessário abrir uma página web para cada cidade que se deseja monitorar.

#### twork Status The Aug 30 12 54 10 -00 201 **Host Status Totals** Down Unreachable Pe al Al Open Service Status Details For AE Hosts Last Check ... | Duration ... | M Status Information N-HE-HE-SO 10 19 01 02 01 04 04 110-00-00 12 40 10 04 0+ 23+ 54s 81 584. - CMar 108 Nav: 107 - SHR 32 768-840 2018-06-30 12 81 11 De In Men 50a 53 18-08-30 12:50 21 04 01 15m 45e 313 2018-08-30 12 49-29 02-04-29m 41a 8/3 2018-08-30 12-12-28 04-01 1m-40s 33 2010-00-30 12 49 38 Ge Dr 35+ 35a 2018-08-30 12 42 45 de 14-10-20e 33 148-05-50 12-51 47 0x 0+ 15+ 22a 8-5 10-00-00 12-01 48 De 0+ 0+ 21e 0.0 ALL-CALENDER HALLEN-SHIP ST SHE SACAM - Fault ON FRANCISE 2018-08-30 12:52:51 Ge 31 37m 10e 313 54 - CNa 2 Mar. 4 - ENR 34 245-640AM - FeeC ON Fe 10-05-00 12 12 02 01 04 11 40+ 5a 3:5 Node AV0228 - CMs 17 Mar 22 - DVH 32 248-640451 - Fest DVI UK 40% 018-08-30 12-52-08 OK In 18m 4a 8-5 2010-08-30 12 49-29 335s 231-28H MI 317 1549 35MB UN 1549% - Out 73 98MB UN 73% Bw 100MB 2018-06-30 10 49-30 101v 11h Tw Bit 3-3 IN BOTO TOMB UN BOTON - OLA HIS STIVE UN HISTIN BW TOOMS 18-06-30 12 49-32 338s 23+ 26+ 1s 313 H 421 8248 UN 421% - Dut 4208 32448 UN 4628% Bar 10048 10-00-30 12 48/33 1014 111 10w 82a 9/3 IN TO A DAMA UNIT OWN - OUR TRITE DAMA UNIT RETITIN BAN 100MB 19-08-30 12:52:31 0r 21 36m 36m 19-08-30 12:51:34 0r 11:2+ 35m NAMENTAL ONE SEE MAN SEE SHAFED SUB-SHOPIN Parch 1994 Pached ON AN ANTIME ONE KAR MAN SHIT SHAFED SUB-SHOP AND PARCH ON 10-08-30 12:51 49 0r 0h 17m 20a 3/3 INTE AMONG CIVE 198 May 198 STATUS AND GRAD FEOD AM FEOD 1416 FEDRIC CIV ele AM105A CAN 152 Mar 103 SHR ST 248-64GAM FeeC 25% Fe Mik AM105A CAN 152 Mar 105 SHR SH3B-64GAM FeeC 12% Fe 0-00-30 12:12 14 04:01 1m 18s 10 8-30 12 51 15 0s 0+ 2+ 54e -08-30 12:50 22 0a 0h 4m 47a ie AM1064 CMs 118 Nav 118 DMI 31x8-84040 FeeD 33% Fe 000-30 12 15 23 0s 0r 3+ 4ts 23 IN AM105A CVA SA MALOS SHR 32 105-54CASI Fail: 38% Fa -08-30 12:53 08 0e th 36m 4a -08-30 12:52 27 0e 0h 16m 42a AV0808 CMs 142 Mar: 148 STVF.34 4x8-640AM Perc 11% Pe AV0520 CMs 219 Mar: 222 STVF.31 AV8-140AM Perc 14% Pe

#### Figura 18- Painel de alarmes do Nagios

#### Fonte: Autor

De acordo com a figura 19, ao acessar a aba NOC no menu superior, temos acesso ao painel de alarmes do Visium, que conta com diversos filtros e abas para segmentar o tratamento dos alarmes, dessa forma temos um painel organizado, o que torna a identificação dos incidentes mais fácil e rápida.

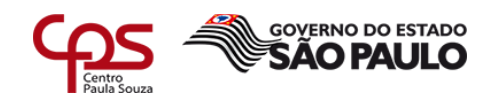

## Figura 19- Interface painel de alarmes Visium Live

| SVISIUM Q. CONSULTAS LA GRÁFICOS ERELATÓRIOS 🔺 NOC Q. MAPS                                                                                                    | ≣30/08/2018 <b>N5765069 (Sair)</b>                                                                                    |
|----------------------------------------------------------------------------------------------------|----------------------------------------------------------------------------------------------------|
| Operação : Todas Operações • Cidade : Todas Cidades • Basé : Todas Bases • Node : Todos Nodes •<br>• Alarme • • Categoria • • • • • • • • • • • • • • • • • • • | Filtre :         ABC OU AB* OU A*           Ø Noc Medidas Degradadas Modem         Ø Noc Medidas Degradadas Interface |
| Restabelecidas                                                                                                    |                                                                                                    |
| Abertas                                                                                                    |                                                                                                    |
| Confirmadas                                                                                                    |                                                                                                    |
| Acionadas                                                                                                    |                                                                                                    |

#### Fonte: Autor

No filtro 'Tipo' selecionam-se os tipos de alarmes, conforme figura 20. Os alarmes mais comuns são os de interrupção e degradação de sinal.

# Figura 20- Filtros do painel de alarme

| ©VISIUM ໑∞                  | NSULTAS 🎝 GRÁFICOS 🖽 REI                                                    | LATÓRIOS 🐥 NOC 🔇 MAPS                            | 🗮 30/08/2018 🔔 N5765069 (Sair)                                   |
|-----------------------------|-----------------------------------------------------------------------------|--------------------------------------------------|------------------------------------------------------------------|
| Operação : Todas Operações. | Cidade : Todas Cidades      Bas                                             | se : Todas Bases • Node : Todos Nodes • Filtro : | ABC OU AB* OU A*                                                 |
| Y Alarme • Y Categoria •    | Y Tipo - Y Elemento -                                                       | 81                                               | ioc Medidas Degradadas Modern 🖉 Noc Medidas Degradadas Interface |
| Restabelecidas              | Todos                                                                       |                                                  |                                                                  |
| Abertas                     | Baixa Tensão     Consumo                                                    |                                                  |                                                                  |
| Confirmadas                 | Erro Geral WebService<br>Ø Interrupção                                      |                                                  |                                                                  |
| Acionadas                   | Porta Gabinete Rota Alternada                                               |                                                  |                                                                  |
|                             | Sem Sinal     Sinal Degradado     Timeout Elemento     Timeout Wate San San |                                                  |                                                                  |
|                             | In theory webservice                                                        | _                                                |                                                                  |

#### Fonte: Autor

A figura 21 mostra a opção 'Elemento' onde são selecionados quais ativos de rede serão exibidos os alarmes, tendo como os principais elementos a serem monitorados os coletores e os nós ópticos (*nodes*).

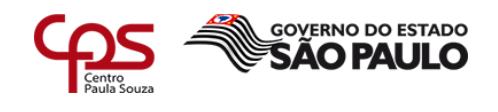

# Figura 21- Filtro para a seleção de equipamento

|                                   | 🛦 GRÁFICOS 🛛                                     | RELATÓRIOS     | ANOC Q         | MAPS        |                           | 30/08/2018     | L N5765069            | (Sair)  |
|-----------------------------------|--------------------------------------------------|----------------|----------------|-------------|---------------------------|----------------|-----------------------|---------|
| Operação : Todas Operações • Cida | de : Todas Cidades •                             | Base : Todas B | ases. • Node : | Todos Nodes | Filtro : ABC OU AB* OU A* |                |                       |         |
| Y Alarme + Y Categoria + Y Tipo + | ¥ Elemento •                                     |                |                |             | & Noc Medidas Degradadas  | Modern & Noc M | ledidas Degradadas ir | terface |
| Restabelecidas                    | Todos                                            |                |                |             |                           |                |                       |         |
|                                   | CAMPARTER                                        |                |                |             |                           |                |                       |         |
| Abertas                           | Coletor Óptico                                   |                |                |             |                           |                |                       |         |
| Confirmadas                       | Modern BSOD                                      |                |                |             |                           |                |                       |         |
| Acionadas                         | <ul> <li>Modem VIP</li> <li>Nó Óptico</li> </ul> |                |                |             |                           |                |                       |         |
|                                   | Power Supply RX Óptico                           |                |                |             |                           |                |                       |         |
|                                   | Sub-rede<br>Switch                               |                |                |             |                           |                |                       |         |
|                                   | TX Óptico                                        |                |                |             |                           |                |                       |         |

# Fonte: Autor

Na aba dos alarmes restabelecidos são exibidos os alarmes em que os problemas já foram sanados, como mostra a figura 22. Esses alarmes ficam em monitoramento durante 15 minutos e caso não haja nova falha são finalizados automaticamente.

Figura 22- Aba de alarmes restabelecidos

| OVISIUM Q CONSULTAS ALGRAFICOS ≣RELATÓRICS ♠ NOC @ MAPS                                                                                                    | ≣3000.0011 <b>≜</b> N5765069 (Sae)       |
|----------------------------------------------------------------------------------------------------|------------------------------------------|
| Operação : Totas Doerações. • Cidade : Totas Citabes. • Base : Totas Bases. • Node : Totas Notes. • Filtro : ABC CU AP OU A*<br>V Alama • V Categora • V Tota • V Exemento • Ø Noc Medidas Depretadas M | Addem 🖉 Noc Medidas Degradadas Interface |
| Restabelecidas                                                                                                    |                                          |
| ld Aberbura & Restabelecida & Categoria & Tipo & Elemeneto & Abrangencia                                                                                                    | Search:                                  |
| 1530         30/06/2018 11:55         30/06/2018 12:23         Interrupção         Fonte         SL0073           Showing 1 to 1 of 1 entries                                                           | Previous 1 Next                          |
| Abertas                                                                                                    |                                          |
| Acionadas                                                                                                    |                                          |

Fonte: Autor

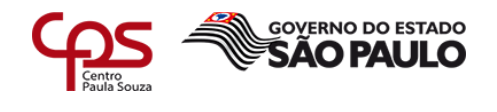

Na aba abertos são os alarmes que ainda não foram tratados e seguem os filtros que foram definidos no menu superior, conforme figura 23.

|        |                  |           |          |       |                |   |             |     |              |                  | _     |          |         |              | - 30 U    |        |         |
|--------|------------------|-----------|----------|-------|----------------|---|-------------|-----|--------------|------------------|-------|----------|---------|--------------|-----------|--------|---------|
| bčys:  | Solan Operações  | · Cidade  | Terim    | Citer | · · Base:      | 1 | n Sees. •   | Not | Todox Noties | • Filtes : HECOL | AR 0  | 18       |         |              |           |        |         |
|        | Y Campro -       | ¥ 186+    | T Darter |       |                |   |             |     |              | # his twelve     | Cerps | dellas M | alan a  | F Sing. Sale | Arian Deg | delate | interfa |
| ntaba  | lecidas          |           |          |       |                |   |             |     |              |                  |       |          |         |              |           |        |         |
| vertas |                  |           |          | _     |                | - |             | -   |              |                  |       | _        |         |              | _         | _      |         |
|        | 2                |           |          |       |                |   |             |     |              |                  |       |          |         |              |           |        |         |
| -      |                  |           |          |       |                |   |             |     |              |                  |       | - 9      | learch: | -            |           | _      |         |
|        | Abertura         | I Caller  | getta    |       | Tyre           |   | Demertis    |     | Abrangéncia  |                  |       | Ling     |         |              |           |        |         |
| 534    | 30/06/2018 12:23 | Degra     | oçle     |       | inal Degradado |   | No Optico   |     | GTADHE       |                  |       | 0        |         | 1            | 1         | 111    | 8.      |
| 553    | 30/08/2018 12:16 | Interna   | pçika    |       | ntemupção      |   | Fonte       |     | PRF004       |                  |       | 0        |         | 1            |           | 6.1    | £., 1   |
| 532    | 30/06/2018 12:09 | Depts     | 04,80    |       | unat Degradado |   | NO Optico   |     | LNA023       |                  |       | 0        |         | 1            |           | 1      | 1       |
| 001    | 30/06/2018 12:06 | kelers    | pção     |       | moga           |   | Forme:      |     | 8,007        |                  |       | 0        |         | 1            | 1         | 6.1    | 1.      |
| 106    | 30/09/2010 11:36 | letter to | 0.39     |       | muquio         |   | Forte       |     | PRF012       |                  |       | 0        |         | 1            |           | 1.1    | 1.1     |
| 125    | 3005201811.14    | Depre     | diç ke   | . 5   | inal Deptedado |   | Nel-Opticio |     | 13TA003      |                  |       | 0        |         | 1            |           | 6.1    | £.,     |
| 1006   | 30/06/2018 09:58 | interina. | pçike    |       | nemapção       |   | Fonte       |     | PR/009       |                  |       | 0        |         | 1            |           |        | 1       |
| 1004   | 3008/2016 09:55  | interna   | ução.    |       | m-upphi        |   | Forte       |     | MOR011       |                  |       | 0        |         | 1            |           | 6.1    | 1       |
| 003    | 30/06/2018 09:51 | 1000      | eçile    |       | neruppile .    |   | Forte       |     | V927026      |                  |       | 0        |         | 1            | . 8       | 1.1    | С.      |
| -      | 3008/2018 09:31  | annor a   | ar Ba    |       | memory ho      |   | Forme       |     | PR/025       |                  |       | 0        |         | 14           |           | 1.1    |         |

Figura 23- Aba de alarmes novos

#### Fonte: Autor

De acordo com a figura 24, ao clicar sobre o alarme pode-se visualizar os detalhes técnicos sobre o possível problema,

| le Hipótese ;                                                 | \$535                  | •                          | Histórico Log | £.          |                                    |                                                                   |   |
|---------------------------------------------------------------|------------------------|----------------------------|---------------|-------------|------------------------------------|-------------------------------------------------------------------|---|
| Descrição:<br>Monitorando o transponder d<br>que está officie | a forte ADA029 (MAC 00 | 10.EA.00.33.96), detection | inclusão      |             | Usuario                            | Descrição                                                         | 0 |
| Node Abrangéncia:                                             | ADA029                 | 1                          |               |             |                                    |                                                                   |   |
| Confirmada                                                    |                        |                            | Eventos da H  | ipoleses    |                                    |                                                                   |   |
| Restabelecida:                                                |                        |                            |               |             |                                    |                                                                   |   |
| Usudrio:                                                      |                        |                            | Hora          | тро         | Descrição                          |                                                                   |   |
| Área Acionado:                                                |                        |                            | 30/05/2018    | interrupção | Transponder de FONTE. ADA029, MAC- |                                                                   |   |
| Previsão Retorno:                                             |                        |                            | 12.25.36      |             | OFFLINE Con                        | 10 EA 00 39 H6, 9*, 10 57 8 H6,<br>Iuitado ás 30/05/2015 12 25 36 |   |
| Ticket Externó:                                               | Tation (Externo) - M   | to dicatation              |               |             |                                    |                                                                   |   |
| Log                                                           |                        |                            |               |             |                                    |                                                                   |   |
|                                                               |                        |                            |               |             |                                    |                                                                   |   |
|                                                               |                        |                            |               |             |                                    |                                                                   |   |

Figura 24- Detalhes de um alarme novo

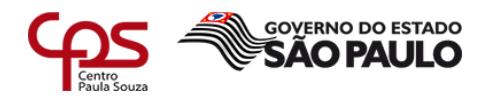

#### Fonte: Autor

Na figura 25, pode-se visualizar a aba dos alarmes que foram confirmados e estão em tratamento, ao entrar nos detalhes o analista, caso o alarme seja procedente, realizara o acionamento, encaminhando o alarme para a aba de acionados, conforme figura 26.

# Figura 25- Aba de alarmes em análise

| OVISIUM Q CONSULTAS ALGRÁFICOS III F                                                                                       | RELATÓRIOS 🜲 NOC 🚱 MAPS                                            | ≣30/08/2016 <b>£ N5765069 (Sair)</b>   |
|----------------------------------------------------------------------------------------------------|--------------------------------------------------------------------|----------------------------------------|
| Operação : Todas Operações • Cidade : Todas Odades • B<br>• Alarme • • • • Categoria • • • • • • • • • • • • • • • • • • • | Asse : Todas Bases • Node : Todos Nodes • Fittro : ABC OU AP OU A* | odem @Noc Medidas Degradadas Interface |
| Restabelecidas                                                                                                    |                                                                    |                                        |
| Abertas                                                                                                    |                                                                    |                                        |
| Confirmadas                                                                                                    |                                                                    |                                        |
| ٩                                                                                                    |                                                                    | search:                                |
| ld "Abertura ¢ Confirmada ¢ Ca                                                                                             | ategoria \$ Tipo \$ Elemeneto \$ Abrangencia                       | ( • )                                  |
| 1535 30/08/2018 12:25 30/08/2018 12:27 Inte                                                                                | errupção Interrupção Fonte ADA029                                  | - 🦄 💿                                  |
| Showing 1 to 1 of 1 entries                                                                                                |                                                                    | Previous 1 Next                        |
| Acionadas                                                                                                    |                                                                    |                                        |

#### Fonte: Autor

| id Hipótese :                                                            | 1534                                                |                        | Histórico Loj          | <b>0</b> :         |                                                                                     |                                                            |  |
|--------------------------------------------------------------------------|-----------------------------------------------------|------------------------|------------------------|--------------------|-------------------------------------------------------------------------------------|------------------------------------------------------------|--|
| Descrição:<br>Monitorando o transponder o<br>detectou que houve variação | to nó óptico GTAD48 (IAA<br>o no nível de potência. | 4C 00 26 97 09 2E 8D); | Inclusão<br>30/06/2018 | 12 28 38           | Usuário<br>N5765069                                                                 | Descrição<br>Ocorrencia Confirmada                         |  |
| Node Abrangéncia:                                                        | GTAD45                                              |                        |                        |                    |                                                                                     |                                                            |  |
| Confirmada:                                                              | 30/00/2018 12                                       | 28 38                  | Eventos da H           | lipoteses          |                                                                                     |                                                            |  |
| Restabelecida:                                                           |                                                     |                        |                        | -                  |                                                                                     |                                                            |  |
| Usuário:                                                                 | N5765069                                            |                        | Hora                   | тіро               | Descrição                                                                           |                                                            |  |
| Área Acionado:                                                           | R Selectore                                         |                        | 30/08/2018<br>12:22:58 | Sinal<br>Degradado | Transponder do NÓ ÓPTICO: GTA048, MAC-<br>ADDRESS: 00.26.97.09.2E.8D, variação de s |                                                            |  |
| Previsão Retorno:                                                        | ABCDM                                               |                        |                        |                    | Poténcia(anteri<br>20/06/2018 12:                                                   | Potencia(atual) 6.00 dBmv.<br>or) 6.00 dBmv. Consultado ás |  |
| Ticket Externo:                                                          | NORTE-1<br>NORTE-2<br>NORTE-3                       | 40 caractoree          |                        |                    | 30002010 12.                                                                        | 22.00                                                      |  |
| Log                                                                      | OESTE                                               |                        |                        |                    |                                                                                     |                                                            |  |
|                                                                          | 806-1<br>806-2<br>806-3                             |                        |                        |                    |                                                                                     |                                                            |  |

Figura 26- Detalhes de um alarme em tratamento

# Fonte: Autor

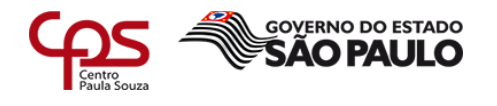

Na aba 'Acionadas' estão todos os alarmes em que foi identificado problema de infraestrutura e a equipe de campo está acionada para a verificação e correção da falha, conforme figura 27.

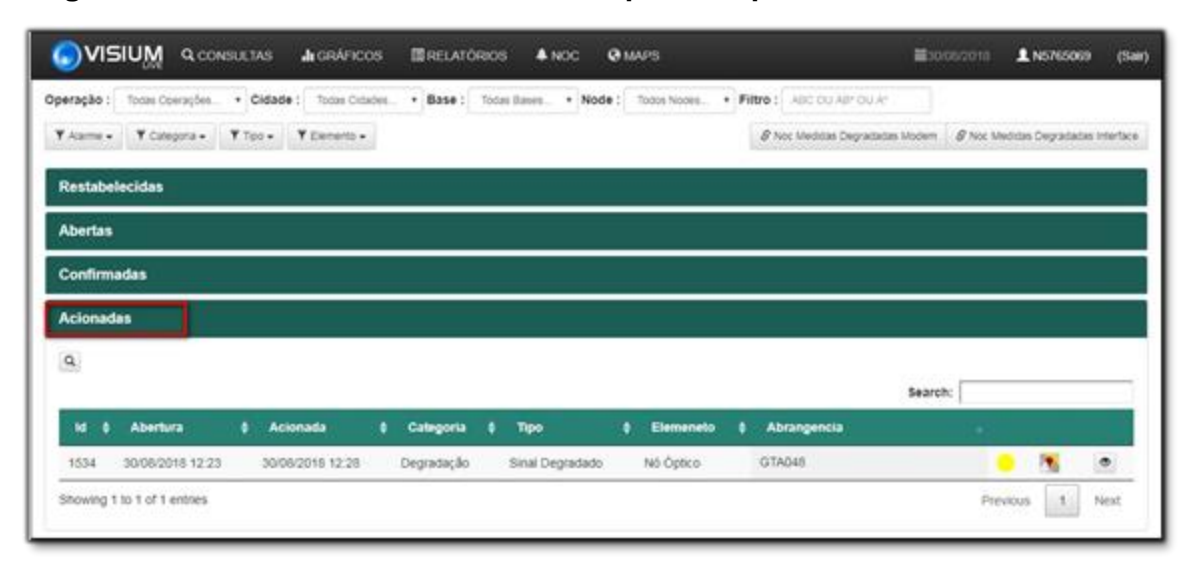

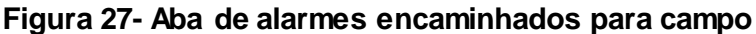

Fonte: Autor

# 4 Funcionalidades presentes apenas no Visium Live

#### 4.1 Consulta massiva de MACS

Através da funcionalidade de consulta modem lista, o analista pode fazer a verificação de um grande bloco de MACS de uma só vez, como pode ser visto na figura 28, dessa forma têm-se um aumento no tempo de consulta dos níveis de sinal durante o fechamento de incidentes ou ao realizar testes com o técnico de campo.

Anteriormente essa consulta podia ser realizada através de outro sistema, porém apenas um MAC por vez, o que tornava essa consulta demorada e massante, podendo levar de 10 a 15 minutos e através do Visium Live pode ser feita em no máximo 1 minuto.

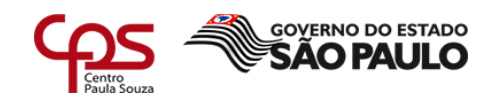

|                     | SULTAS AGRÁFICOS             | ERELATÓRIOS   | ANCC 0      | MAPS            |         |           |           | <b>M</b> 29000 | 018 <b>1.N5</b> 7 | 16009 (Sair) |
|---------------------|------------------------------|---------------|-------------|-----------------|---------|-----------|-----------|----------------|-------------------|--------------|
| COLETOR             | Q. Consulta Macs             |               |             |                 |         |           |           |                |                   |              |
| FORGE               | Macs:                        |               | 0           | idade:          |         |           | Node:     |                |                   |              |
| INTERFACE           | 0000037F568EF                |               | 1           | BARJERI         |         | • Todas   |           |                | •                 |              |
| MODEM               | 000037F6F95D<br>00952AA6627C |               |             | Correctio Marco |         |           |           |                |                   |              |
| MODEM LESTA         | 105F491B0526                 |               | - 12        |                 |         |           |           |                |                   |              |
| NMEIS DE RERERÊNCIA | 105F49C5457C<br>105F40D1CEE6 |               |             |                 |         |           |           |                |                   |              |
|                     | 105F40041732<br>105F40041732 |               |             |                 |         |           |           |                |                   |              |
|                     | MAC                          | 10            | MODEM STATU | is more         | SND (ID | SND DOMAN | BY UD     | DV DVIAN       | TY HD             | DOCES        |
| VISIUM SATYA        | 00 D0 37 F5 68 FF            | 10 66 227 222 | Online      | MR MAR          | 36.6 dB | 38.4.48   | 6 dBerly  | -2.7 dBed/     | 45.7 dBmN         | 2            |
|                     | 00 D0 37 F6 F9 5D            | 10.66.225.164 | Online      | BAR             | 33.6 dB | 38.1 dB   | 0 dBmV    | -0.7 dBmV      | 45.2 dBm/V        | 2            |
|                     | 05.95.2A,46.62.7C            | 10.10.128.171 | Ordine      | BAR             | 34.7 d8 | 42.5 dB   | -1 dBmV   | 1.3 dBmV       | 45 dBmW           |              |
|                     | 08.95 2A 80 1F.6A            | 10.66.232.146 | Online      | BAR             | 33.9 48 | 42.7 dB   | -0,5 dBmV | 1.4 dBriV      | 44,2 dBm//        | 2            |
|                     | 10.5F.49.18.09.26            | 10.28.128.194 | Online      | BAR             | 36.1 d5 | 43.2 d5   | -0.5 dBmV | 10,1 dBmM      | 32.2 dBmW         | 3            |
|                     | 10.5F.49.C5.45.7C            | 10.18.128.195 | Online      | BAR             | 34,7 dB | 42.65     | -0,5 dBmV | -5,5 dBmV      | 51 dBmV           | 3            |
|                     | 10.5F.49.D1.CE.E6            | 10 28 128 218 | Online      | BAIR            | 35,1 dB | 43,6 dB   | 0 dBmV    | 7,4 dBmV       | 40,7 dBmV         | 3            |
|                     | 10.5F.49.D2.2D F0            | 10.28 131 107 | Online      | BAIR            | 36,1 dB | 42.5 dB   | 0 dBmV    | 0.5 dBmV       | 43.7 dBmW         | 3            |
|                     | 10.5F.49.D4.17.32            | 10.25 129 18  | Online      | BAIR            | 33.9 dB | 41.5 dB   | 0.5 dBm/V | -6.2 dBmV      | 43 d8mW           | з            |
|                     | 10.5F.49.D6.D7.7E            | 10.28.128.226 | Online      | BAIR            | 36,6 dB | 40.3 dB   | 0,5 dBmV  | -4,4 dBmV      | 41,7 dBmV         | 3            |
|                     | 10.5F.49.E1.4A.4C            | 10.28 128 250 | Online      | BAR             | 33,6 dB | 43.9 dB   | -0,5 dBmV | 2,6 dBmV       | 49.2 dBmlV        | 3            |

Figura 28- Consulta massiva de MACS

Fonte: Autor

#### 4.2 Níveis de referência

Na funcionalidade chamada níveis de referência, que pode ser vista na figura 29, o analista pode selecionar um equipamento de rede, consultar os níveis de sinal de todos os assinantes conectados naquele equipamento, salvar esses dados e depois realizar uma consulta futura e comparar as duas consultas, a fim de identificar a mudança dos níveis de sinal.

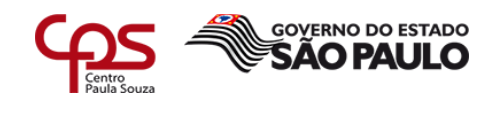

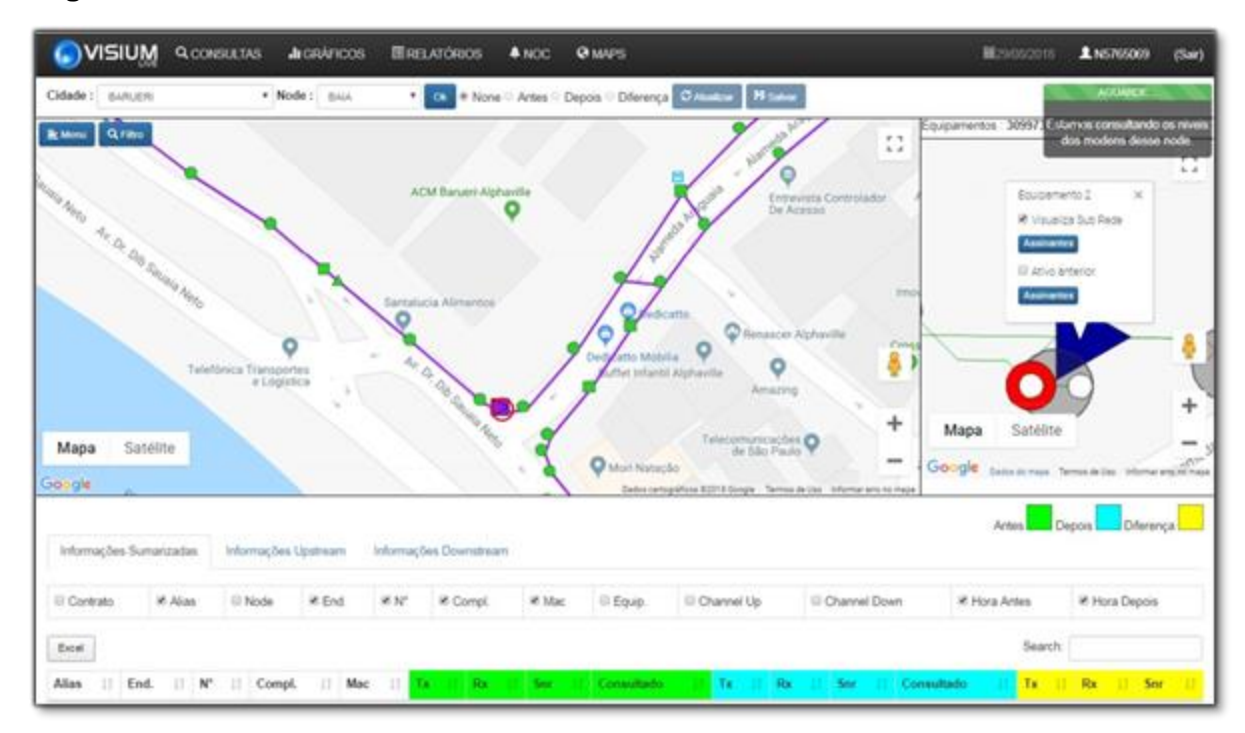

# Figura 29- Interface da funcionalidade níveis de referência

# Fonte: Autor

O pré e pós manobra é um processo utilizado para comparar os níveis de sinal antes e depois da manutenção, coletando evidências de que houve melhoria após a intervenção técnica.

A principal função dos níveis de referência no departamento é auxiliar no pré e pósmanobra, pois como se pode verificar na figura 30, a ferramenta tornou a visualização dos níveis antes e depois da manutenção muito fácil e rápida, através dessa funcionalidade pode-se fazer todo esse processo em 2 minutos, anteriormente levava-se mais de 1 hora, e muitas vezes não era realizado por falta de tempo.

Esse processo, antes da implementação do Visium Live era realizado, em média, por seis analistas, devido à demora na obtenção das evidências de que os níveis pósmanutenção estavam dentro do padrão, agora é realizada por dois analistas.

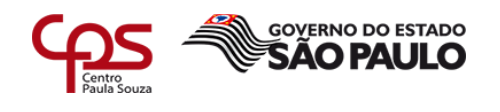

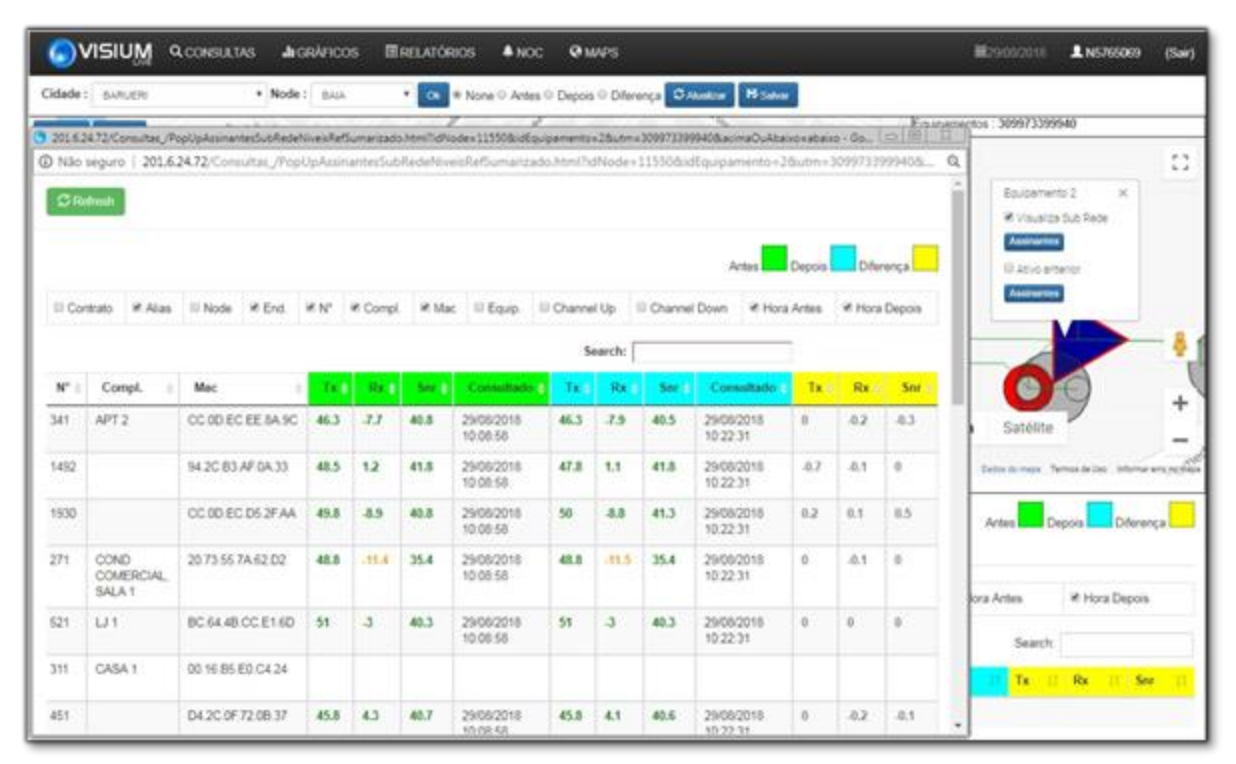

# Figura 30- Consulta de MACS antes e depois

#### Fonte: Autor

#### 4.3 Maps

O *Maps* oferece visualização detalhada da topologia da rede, conforme figura 31, e se podem consultar os *cable modems* de todos os assinantes conectados ao equipamento selecionado, como por exemplo, o *node*, amplificador, divisor ou *tap* (equipamento passivo que conecta o cliente à rede), como pode ser visto na figura 32. Porém, sua principal função é determinar o possível ponto da falha nos casos de interrupção de sinal, como veremos de forma detalhada durante o capítulo 5, onde será demonstrado um caso real.

O tempo ganho com essa funcionalidade impacta diretamente nos indicadores de negócio da empresa, reduzindo drásticamente o tempo médio de recuperação, auxiliando diversas operações a atingir o SLA (*Service Level Agreement*) de 90 minutos.

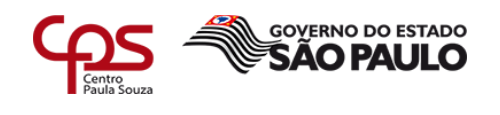

# Figura 31- Interface *Maps*

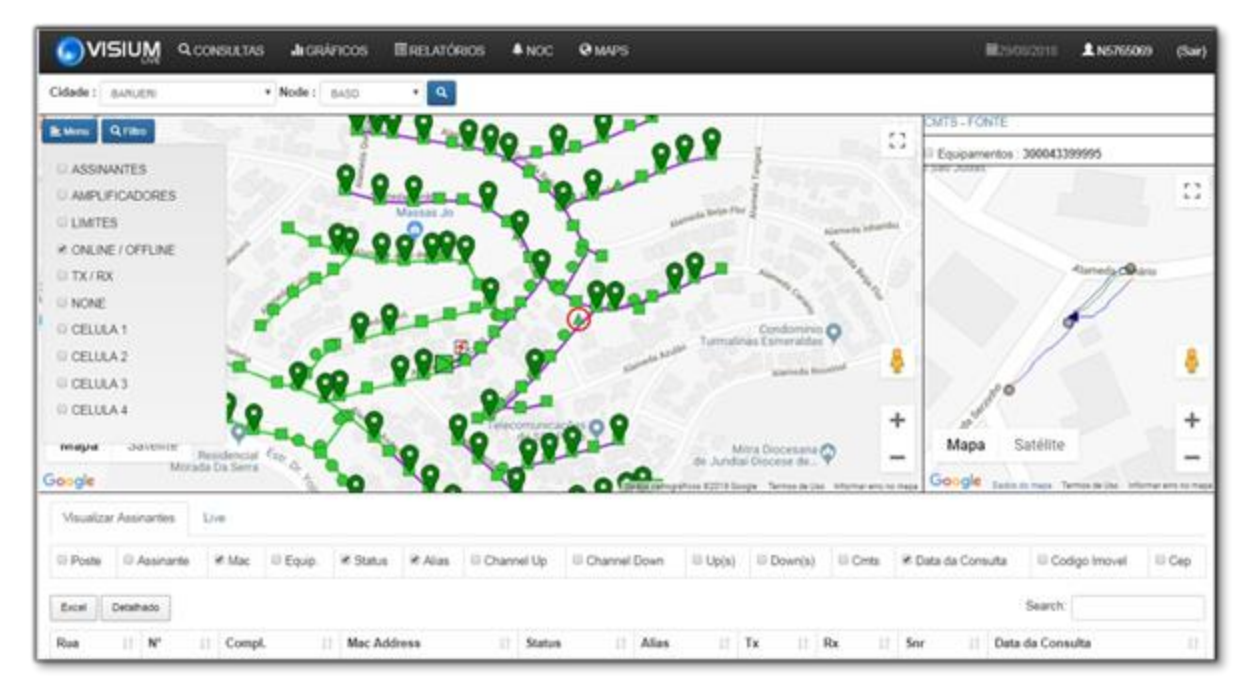

Fonte: Autor

|                     | លស្គ្ម «      | CONSULTA       | s        | In GRÁFICO   | os 🖪        | RELATÓR    | 805 <b>4</b> N   | oc 4          | MP       |            |          |            |                       |            | <b>8</b> 2908/2018    | L N576509             | 9 (Sair)         |
|---------------------|---------------|----------------|----------|--------------|-------------|------------|------------------|---------------|----------|------------|----------|------------|-----------------------|------------|-----------------------|-----------------------|------------------|
| Cidade : c          | ÁNUEN:        |                | + N      | ode ; BASI   | 0           | ۰۹         |                  |               |          |            |          |            |                       |            |                       |                       |                  |
| Lub Rade A          | esinantes - G | noole Chronie  |          |              |             | •          | •                | -             | •        |            |          |            |                       | OB         | LEONTE                |                       |                  |
| Nilo segu           | ro   201.6    | 24.72/Maps     | /Pep/    | JpAasinanb   | erSubiter   | de homitud | Node=1147        | (&idEqui      | , arrier | no=28utr   | =2998703 | 999318     | icima/DuAbain         | o • abaixo | Q, entos : 299870     | 399931                |                  |
| © Codigo<br>Imovel  | Poste         | 0<br>Assicante | ж<br>Мас | il)<br>Equip | a<br>Status | и<br>Alas  | ii Channel<br>Up | E Cha<br>Down | ien      | U<br>Up(s) | Down(s)  | ()<br>Orta | # Data da<br>Consulta | 2<br>Cep   | lucenero 2            |                       | 0                |
| Retest              | Excel Det     | ahado          |          |              |             |            |                  |               |          |            |          | Search     | -                     |            | Visualiza Sub         | lege Al               | arresta Barry Te |
| Rua                 | 1 N°          | Compl.         |          | Mac Addre    |             | Statur     | Aller            | 1.1           | x I      | Rx         | Snr      | Deta d     | la Consulta           | Cep        | Azivo erterior        |                       |                  |
| AL JOAO DE<br>BARRO | 33            |                | 1        | 48 00 33 04  | ED 78       | •          | 8450             | 47            |          | -6         | 37.5     | 29/08/2    | 018 11:12:37          | 6428030    | Antoretes             |                       |                  |
| AL SERZING          | 27            |                |          | 4 76 7D CD   | 33.AE       | •          | BASO             | 37            | 3        | -0.9       | 38.7     | 29/05/2    | 018 11 12:37          | 6428180    |                       |                       |                  |
| AL COTOWN           | 4 175         |                |          | E8 20 E2 1C  | 00.E6       | •          | BASD             | 43            | 5        | 1          | 37.9     | 29/08/28   | 018 11 12 37          | 6428210    |                       | -                     | N                |
| AL CURIO            | 116           |                |          | LL 6A 87 3F  | 01.AA       |            | BASO             | 49            | .8       | -55        | 37.2     | 29/05/2    | 018 11 12:37          | 6425160    | Satilat               |                       | +                |
| AL CURIO            | 145           |                | 1        | D4 20 OF EC  | D1 03       | •          | BASD             | 46            | .8       | 83         | 37.3     | 29/08/2    | 018 11:12:37          | 6428160    | Guiteria              |                       | -                |
| AL CURIO            | 153           |                |          | 4C D0 5A 6A  | FOBS        |            | BASD             | 41            | 3        | 4.9        | 37.9     | 2905/2     | 018 11 12 37          | 6428160    | Cedita da mapa        | Service de Line infor | The are no made. |
| AL JOAO DE<br>BARRO | 49            |                | 4        | 00.1D.D5.01  | 01.E2       | •          | BASD             | 42            | 5        | 45         | 35.7     | 29/08/2    | 018 11 12:37          | 6428030    |                       |                       | 1                |
| AL JOAD DE<br>BARRO | 128           |                | ł        | C DO BA FE   | F2.C8       | ٠          | BASO             | 43            | į.       | 45         | 38.3     | 29/08/2    | 018 11 12:37          | 6428030    | sufta U C             | odigo Imovel          | U Cep            |
| AL JOAO DE<br>BARRO | 159           |                | 1        | 94 2C 83 D5  | 86.75       | ٠          | BASO             | 46            | 3        | 42         | 37.4     | 29/08/2    | 018 11 12 37          | 6428030    | Search<br>Data da Cor | autra .               |                  |
| AL JOAO DE<br>BARRO | 175           |                | 1        | 4C D0 6A 43  | 94.3E       | •          | BASO             | 45            | .8       | -2.5       | 38.6     | 29/05/2    | 018 11 12 37          | 6428030    | 044 04 00             |                       |                  |
| AL JOAO DE<br>BARRO | 109           |                | 1        | BC 64 48 E0  | 08.03       | •          | BASD             | 51            |          | -6.7       | 35.5     | 29/08/2    | 018 11:12:37          | 6428030    |                       |                       |                  |

Figura 32- Consulta dos níveis de todos os clientes do node

#### Fonte: Autor

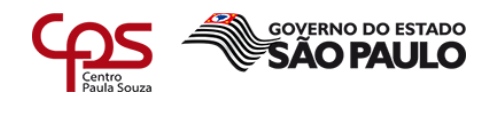

# 5 Exemplo utilizando incidente real

Nesse capítulo veremos como era realizada a tratativa de um incidente sem sinal antes da implementação do Visium Live e compará-lo ao método utilizado agora.

Sem o auxílio do Visium Live, normalmente o técnico era encaminhado para o endereço do reclamante, no ponto 1 da figura 33, onde realiza a medição dos sinais e verifica se o *tap* está queimado, oxidado ou com água, caso o equipamento esteja dentro do padrão, mas com ausência ou degradação do sinal, é necessário voltar a rede e ir para o ponto 2, o amplificador, onde são verificados os níveis de sinal e conexões, caso o sinal já esteja chegando fora do padrão na entrada do amplificador, é necessário voltar a rede novamente, dessa vez ao divisor, identificado pelo ponto 3, onde serão realizados os mesmo procedimentos realizados no tap.

Nesse exemplo da figura 33, o técnico teria que voltar a rede até o ponto 5, onde foi trocado o amplificador que estava queimado, como pode ser visto no fechamento do incidente na figura 35.

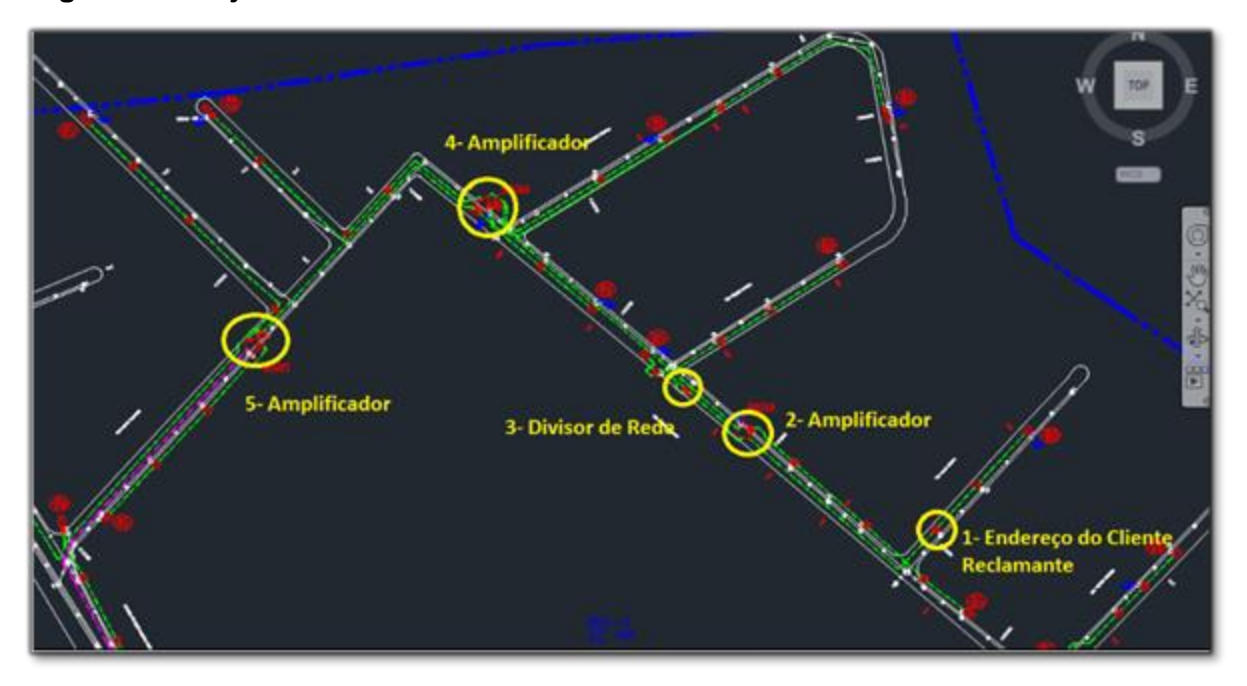

# Figura 33- Projeto de rede no CAD

# Fonte: Autor

Ao realizar a tratativa pelo Visium Live, através da funcionalidade *Maps*, ao visualizar a topologia já é possível identificar que o amplificador, ponto 2 na figura 34, é o ponto da falha, pois a partir dele todos os assinantes estão *offline*, indicado pelos pontos em vermelho.

Utilizando esse método, o técnico vai direto no ponto da falha e, consequentemente, consegue resolver o problema dentro do SLA (90 minutos), o que será comprovado no capítulo 6, através dos relatórios de tempo médio de recuperação.

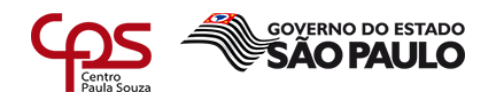

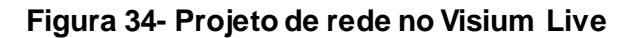

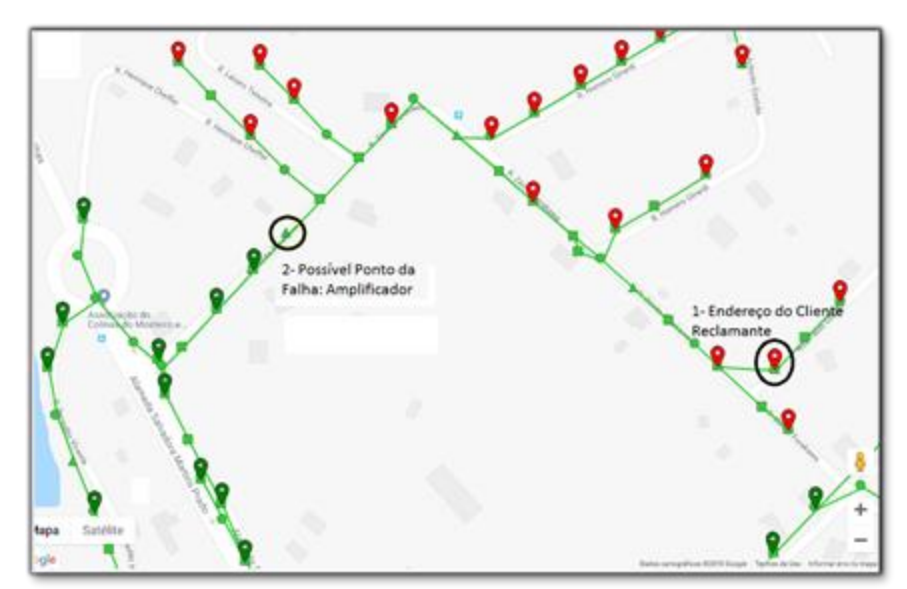

#### Fonte: Autor

Na figura 35 temos a resolução do incidente, onde foi constatado que o amplificador identificado pelo Visium Live como o ponto de falha, estava queimado, foi realizada a substituição do equipamento e o incidente foi finalizado com 59 minutos, ficando dentro do SLA de 90 minutos, quando essa funcionalidade não era utilizada, a média de recuperação fica era de 120 minutos, de acordo com a tabela 1.

#### Figura 35- Fechamento do incidente

| ::. Fechamento .:: |                                                                                                    |
|--------------------|----------------------------------------------------------------------------------------------------|
| Deta:              | 05/10/2018 11:12                                                                                                    |
| Fechamento:        | REDE COAXIAL                                                                                                    |
| Solução:           | ODAMIBUD OVITA                                                                                                    |
| Analista:          |                                                                                                    |
| Monsagers:         | TÉCNICO DOUGLAS INFORMA QUE FOI TROCADO ATIVO QUEIMADO 203, RUA ZENITE FURAKAINA N. 1988<br>NÍVEIS DO ATIVO<br>CA 45<br>CB 36<br>TX 38<br>RCXP<br>MER 38<br>BER -9 |
| Tipo:              | Rede Coaxial/Optica                                                                                                    |
| Parte rede:        | COAXIAL                                                                                                    |
| Parte falha:       | OVITA                                                                                                    |
| Natureza:          | CORRETIVA                                                                                                    |
| Total ativos:      | 1                                                                                                    |
| Total canais:      | 230                                                                                                    |
| ::. Dados do Outa  | ge .11                                                                                                    |
| Aberto por:        |                                                                                                    |
| Data Inicio:       | 06/10/2018 10:01                                                                                                    |
| Data Final:        | 06/10/2018 11:00                                                                                                    |

Fonte: Autor

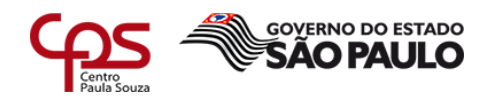

#### 6 Resultados

Logo após os primeiros meses de uso da nova ferramenta, que foi implementada em outubro de 2017, foi possível identificar uma melhora significativa em diversos indicadores, como por exemplo uma queda de 25% no tempo médio de recuperação dos incidentes e o um aumento em 30% no número de incidentes proativos.

### 6.1 Queda no Tempo Médio de Recuperação (TMR)

Com o uso do Visium Live, o tempo de análise foi otimizado e o analista é capaz de encaminhar o técnico no ponto exato da falha, por consequância houve queda significativa no tempo de recuperação dos incidentes de interrupção. Em algumas cidade já foi possível alcançar o SLA de 90 minutos, como pode-se ver na tabela 1 e no gráfico demonstrado na figura 35.

O Visium Live começou a ser utilizado a partir do mês de outubro de 2017.

| TMR       | jul/17 | ago/17 | set/17 | out/17 | nov/17 | dez/17 | jan/18 | fev/18 | mar/18 | abr/18 | mai/18 | jun/18 |
|-----------|--------|--------|--------|--------|--------|--------|--------|--------|--------|--------|--------|--------|
| Americana | 164    | 194    | 191    | 179    | 117    | 170    | 119    | 110    | 104    | 92     | 85     | 89     |
| Aparecida | 89     | 83     | 91     | 77     | 72     | 88     | 82     | 69     | 51     | 55     | 61     | 57     |
| Campinas  | 139    | 129    | 140    | 124    | 94     | 112    | 97     | 90     | 88     | 74     | 69     | 70     |
| Bauru     | 189    | 212    | 175    | 146    | 127    | 108    | 92     | 97     | 74     | 78     | 76     | 84     |
| Santos    | 154    | 151    | 143    | 129    | 113    | 176    | 124    | 121    | 118    | 123    | 109    | 112    |
| Sorocaba  | 161    | 134    | 142    | 162    | 147    | 131    | 128    | 112    | 104    | 109    | 98     | 94     |

#### Tabela 1- Tempo médio de recuperação

Fonte: Autor

Início da utilização do visium

# Figura 36- Gráfico de tempo médio de recuperação

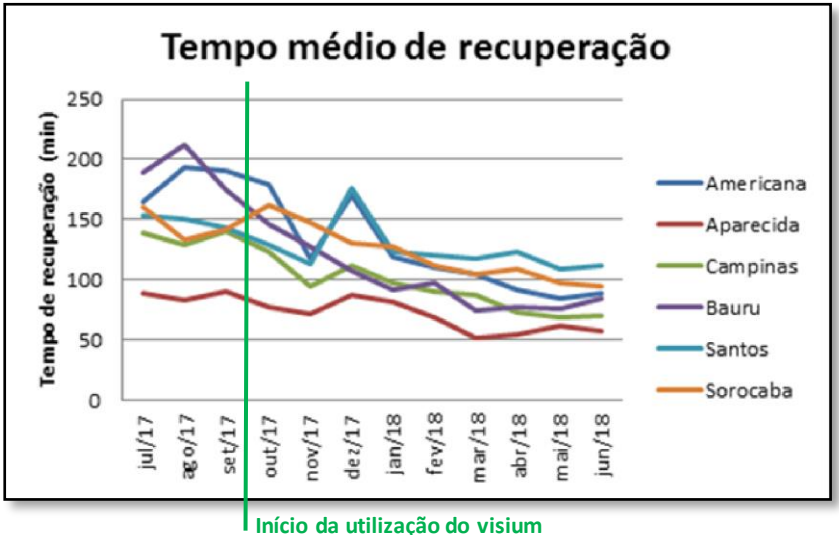

Fonte: Autor

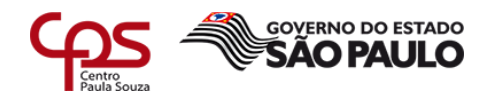

#### 6.2 Aumento no Número de Incidentes Proativos

Utilizando o painel de alarmes do Visium Live, uma grande parte dos incidentes de interrupção de sinal é identificada antes da reclamação do cliente, gerando uma grande economia para a empresa, pois quando o cliente liga e o incidente já está aberto, essa ligação fica retida na URA (unidade de resposta audível), que informa ao assinante que a área está em manutenção, caso o incidente ainda não esteja aberto, essa ligação é direcionada ao atendente na central de relacionamento. O custo de uma ligação retida na URA é de R\$ 0,80 centavos e a que passa para o atendente é de, em média, R\$ 8,80 reais.

Através da tabela 2 e do gráfico da figura 36 pode-se identificar o aumento nos incidentes abertos de maneira proativa, ou seja, sem que houvesse reclamação dos assinantes.

O Visium Live começou a ser utilizado a partir do mês de outubro de 2017.

|        | Incidentes | Abertos pela Monitoração | % Abertos pela Monitoração |                         |
|--------|------------|--------------------------|----------------------------|-------------------------|
| Jul/17 | 901        | 89                       | 10%                        |                         |
| Ago/17 | 817        | 64                       | 8%                         |                         |
| Set/17 | 869        | 78                       | 9%                         |                         |
| Out/17 | 917        | 127                      | 14%                        | Início da utilização do |
| Nov/17 | 804        | 198                      | 25%                        | visium                  |
| Dez/17 | 1134       | 427                      | 38%                        |                         |
| Jan/18 | 715        | 271                      | 38%                        |                         |
| Fev/18 | 858        | 301                      | 35%                        |                         |
| Mar/18 | 805        | 278                      | 35%                        |                         |
| Abr/18 | 896        | 292                      | 33%                        |                         |
| Mai/18 | 980        | 312                      | 32%                        |                         |
| Jun/18 | 1008       | 372                      | 37%                        |                         |

#### Tabela 2- Incidentes proativos

Fonte: Autor

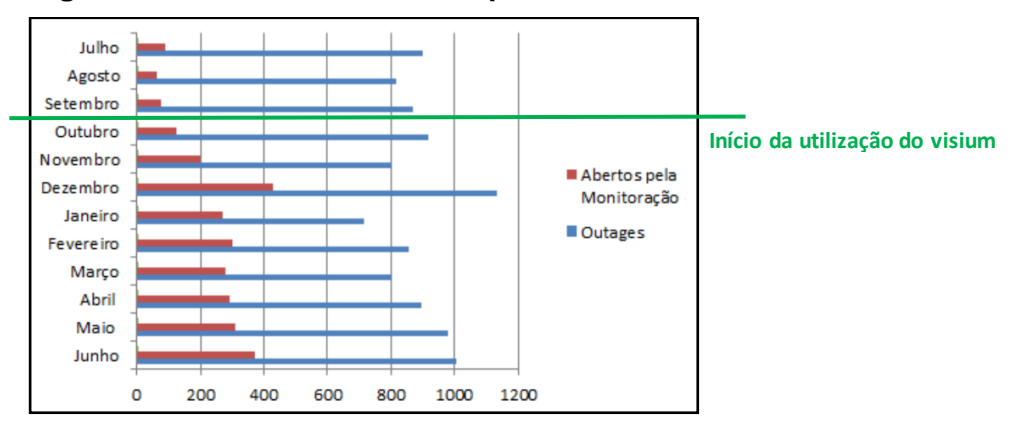

#### Figura 37- Gráfico de incidentes proativos

#### Fonte: Autor

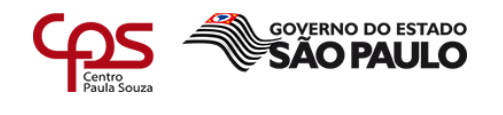

# 7 Considerações finais

Com o objetivo de analisar os impactos operacionais que recaem sobre o NOC e a empresa como um todo, verificou-se que um aspecto muito relevante são as ferramentas utilizadas para o gerenciamento da rede HFC. Observou-se, após a mudança do Nagios para o Visium Live, um aumento significativo na produtividade dos analistas, sobretudo aqueles que são responsáveis pelo monitoramento de alarmes e abertura proativa de incidentes de interrupção de sinal, pois antes era necessário 6 analistas para essa função e hoje são necessários apenas 2.

Não se trata apenas de uma mudança nas atividades cotidianas do NOC, mas um quadro geral de melhorias para a empresa, causando impacto positivo tanto tecnicamente quanto financeiramente. Dessa forma, pode-se dizer que a mudança entre ferramentas foi altamente benéfica para a companhia, como pôde ser visto no capítulo 6, através da redução do tempo médio de recuperação, auxiliando as operações a atingir o SLA no restabelecimento dos serviços em incidentes de interrupção de sinal, e com potencial de ganhos financeiros, pois ao abrir incidentes proativos, a grande maioria das ligações dos clientes são retidas na URA, e não passam ao atendente, gerando uma economia de aproximadamente R\$8,00 por ligação.

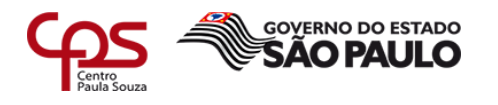

#### **REFERÊNCIAS BIBLIOGRÁFICAS:**

**Canal de Retorno.** Disponível em: <a href="http://www.net.atenalms.com.br">http://www.net.atenalms.com.br</a>. Acesso em: 19 Out. 2018.

KOCJAN, Wojciech. Learning Nagios 4. 2 ª Edição. Birmingham: Packt Publishing, 2014.

KUROSE, Jim; ROSS, Keith. **Redes de computadores e a Internet**: uma abordagem topdown. 6<sup>a</sup> Edição. São Paulo: Pearson, 2013.

**Nagios**, The industry standard in IT infrastructure monitoring. Disponível em: <a href="https://www.nagios.com/products/nagios-xi">https://www.nagios.com/products/nagios-xi</a> Acesso em: 02 Out. 2018.

SAYDAM, T; MAGEDANZ, T. From Networks and Network Management into Service and Service Management, Journal of Networks and System Management, volume 4, 1996.

**VISIUM Soluções em TI e telecom.** Disponível em: <a href="http://www.visium.com.br/visium\_suite\_5.html">http://www.visium.com.br/visium\_suite\_5.html</a>. Acesso em: 25 Nov. 2018.